## Manual del Servicio

## Sistema de Administración de Transmisiones Masivas - SATM

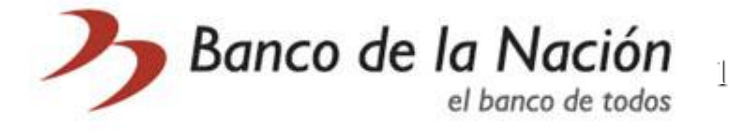

## Índice

| 1. Como generar una solicitud de abono        | 3  |
|-----------------------------------------------|----|
| 2. Aprobar una solicitud                      | 15 |
| 3. Consultas                                  | 21 |
| 4. Como modificar, editar, eliminar registros | 27 |
| 5. Como generar reportes                      | 34 |
| 6. Anular la clave de acceso                  | 43 |
| 7. Cambiar la clave de acceso                 | 47 |
| 8. Contactos del Banco                        | 54 |

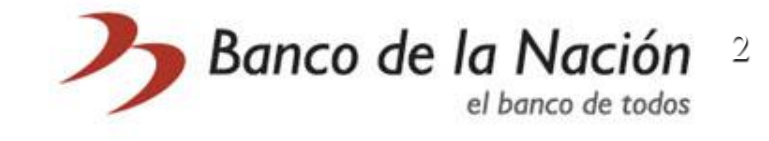

## COMO GENERAR UNA SOLICITUD DE ABONO

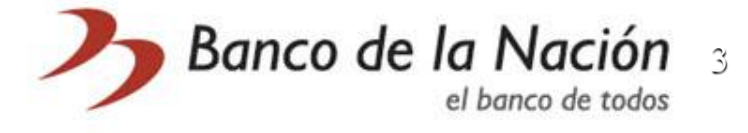

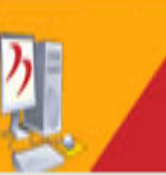

### Sistema de Administración de Transmisiones Masivas

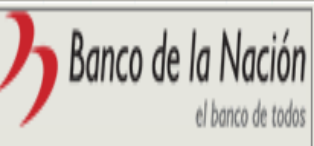

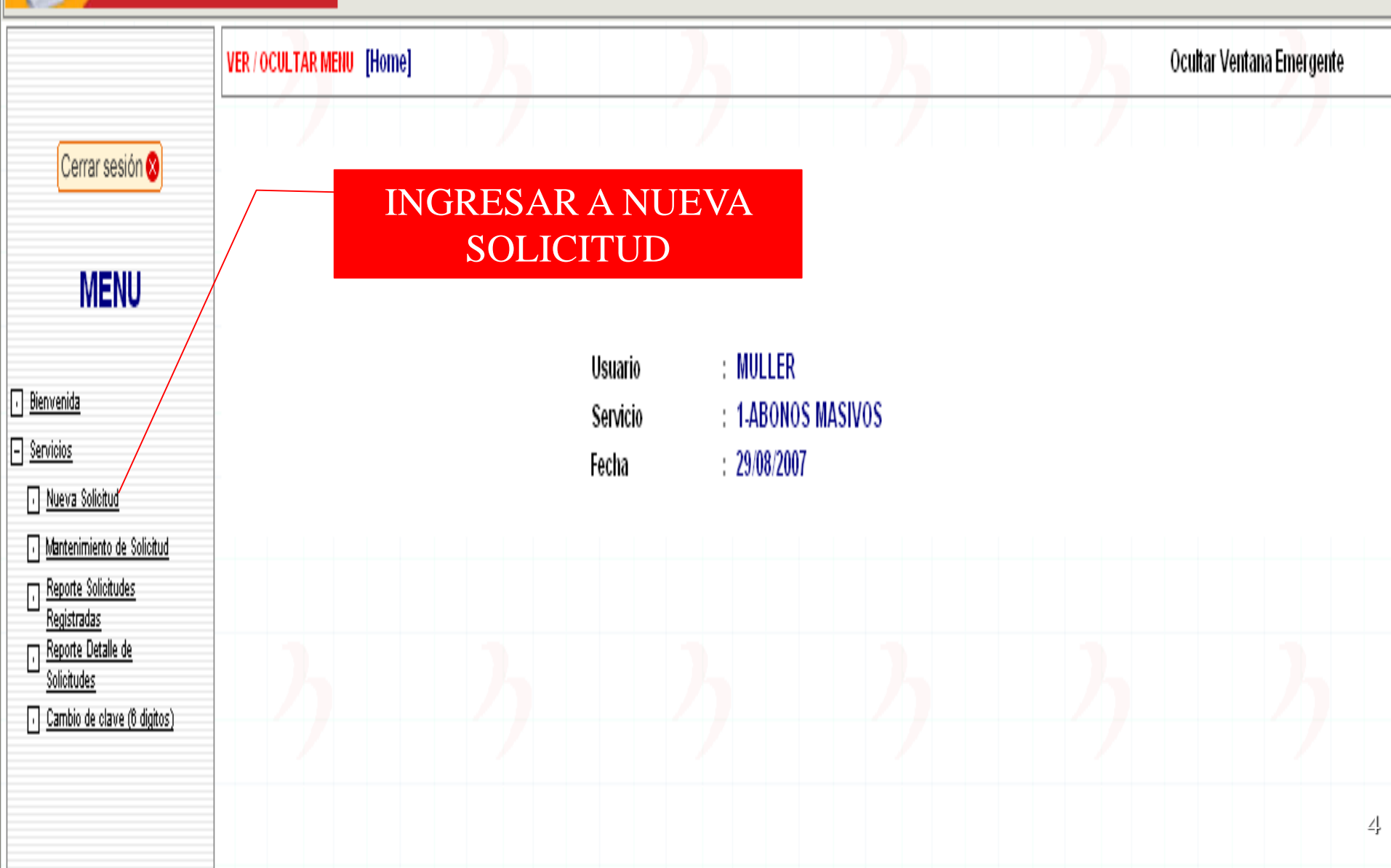

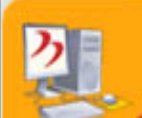

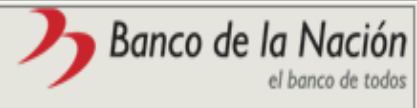

|                                                                                                    | VER / OCULTAR MENU                                                                                                    | [Home] > Nueva Solicitud | Ocultar Ventana Emergente |   |
|----------------------------------------------------------------------------------------------------|----------------------------------------------------------------------------------------------------|--------------------------|---------------------------|---|
| Cerrar sesión ⊗                                                                                                    | <u></u>                                                                                                    | Datos de la Solicitud    | ]                         |   |
| <ul> <li><u>Bienvenida</u></li> <li><u>Servicios</u> <ul> <li><u>Nueva Solicitud</u></li> <li><u>Mantenimiento de Solicitud</u></li> <li><u>Reporte Solicitudes</u><br/><u>Registradas</u></li> <li><u>Reporte Detalle de</u><br/><u>Solicitudes</u></li> <li><u>Cambio de clave (6 dígitos)</u></li> </ul> </li> </ul> | servicio:<br>solicitud:<br>cuentas:<br>fecha:<br>sub cuenta:<br>indicador siaf:<br>carta orden:<br>transaccion:<br>tipo planilla:<br>otro tipo planilla: | 1-ABONOS MASIVOS         |                           |   |
|                                                                                                    |                                                                                                    | Grabar Datos             | Regresar                  | 5 |

| Sistema de Administración |
|---------------------------|
| de Transmisiones Masivas  |

ク

. .

| <b>D</b> Bai | nco de la Nación<br>el banco de todos |
|--------------|---------------------------------------|
|              |                                       |

|                                                                               | VER / OCULTAR MENU [Home INGRESAR ARCHIVO Ocultar Ventana Eme                                                                                                    |
|-------------------------------------------------------------------------------|----------------------------------------------------------------------------------------------------|
| Cerrar sesión ⊗                                                               | Datas de Salicitud Datallo de Salicitud Catra Masiva de Archiva                                                                                                    |
| MENU                                                                          | servicio:     1-ABONOS MASIVOS     solicitud:     00000102       entidad:     00000434663-CESMEC PERU S.A.C.                                                                  |
| ios<br>eva Solicitud<br>ntenimiento de Solicitud<br>porte Solicitudes         | Fitro de búsqueda                                                                                                    |
| <u>gistradas</u><br>porte Detalle de<br>icitudes<br>mbio de clave (6 digitos) | cuenta ahorro: 04000112233 Adicionar Registros                                                                                                    |
|                                                                               | Seleccionar 1                                                                                                    |
|                                                                               | Todos       Nro       Editar       Eliminar       Estado       CUENTA AHORRO       IMPORTE         04000112233       920.00       monto total:       920.00       1         1 |
|                                                                               | Validar Registros Eliminar Seleccionados Eliminar Todos Incorrectos Eliminar Todos Ios Reg.                                                                                   |

Regresar

6

Sistema de Administración de Transmisiones Masivas

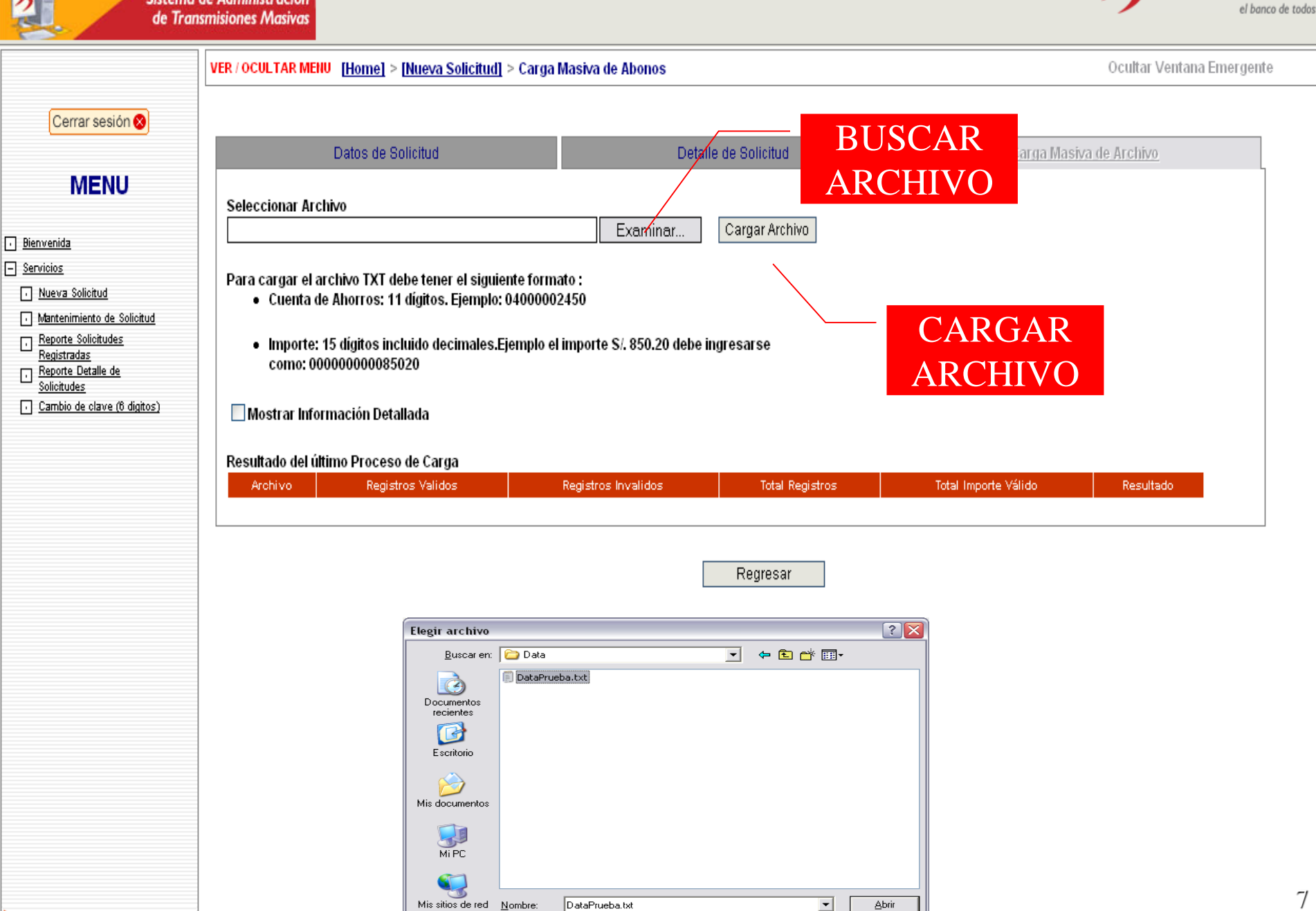

Tip<u>o</u>:

Todos los archivos (\*.\*)

-

Cancelar

🧷 Banco de la Nacion

7

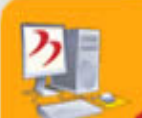

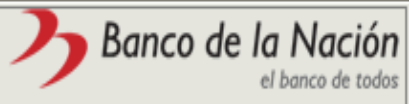

| Cerrar sesión 😣                                                                               |                                        |                                      |                                |  |
|-----------------------------------------------------------------------------------------------|----------------------------------------|--------------------------------------|--------------------------------|--|
|                                                                                               |                                        |                                      |                                |  |
| — — — — — — — — — — — — — — — — — — —                                                         | Datos de Solicitud                     | Detalle de Solicitud                 | <u>Carga Masiva de Archivo</u> |  |
| MENU                                                                                          | Seleccionar Archivo                    |                                      |                                |  |
| da                                                                                            | C [Ejecut                              | ando Proceso]                        | x chivo                        |  |
| 2<br>(a Solicitud<br>enimiento de Solicitud<br>prte Solicitudes<br>stradas<br>prte Detalle de | P Espere mientras c<br>A               | argamos los Datos de su<br>Archivo.  |                                |  |
| t <u>udes</u><br>pio de clave (6 digitos)                                                     |                                        |                                      |                                |  |
|                                                                                               | Resultato del utilito Proceso de Carga |                                      |                                |  |
|                                                                                               | Archivo Registros Validos Re           | egistros Invalidos 🛛 Total Registros | Total Importe Válido Resultado |  |
|                                                                                               | ONP_3.TXT 200                          | 0 200                                | 125,661.00                     |  |

Regresar

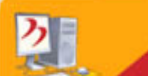

|                                                                                       | VER / OCULTAR MENU [Home] > [Nueva Solid                                         | <u>itud]</u> > Carga Masiva de Abonos                                        | Ocultar Ventana Emergent                |
|---------------------------------------------------------------------------------------|----------------------------------------------------------------------------------|------------------------------------------------------------------------------|-----------------------------------------|
| Cerrar sesión ⊗                                                                       |                                                                                  |                                                                              |                                         |
|                                                                                       | Datos de Solicitud                                                               | Detalle de Solicitud                                                         | <u>Carga Masiva de Archivo</u>          |
| MENU                                                                                  | El archivo contiene Registros no validos,pa<br>Seleccionar Archivo               | ra corregir deberá revisar el log de Resultado e ingresar solo los registros | : que aparecen en la lista              |
| ida                                                                                   |                                                                                  | Examinar Cargar Archivo                                                      |                                         |
| <u>s</u>                                                                              |                                                                                  |                                                                              |                                         |
| r <u>a Solicitud</u>                                                                  | Para cargar el archivo TXT debe tener el a                                       | siguiente formato :<br>mba: 04000002450                                      |                                         |
| <u>orte Solicitudes</u><br><u>stradas</u><br><u>orte Detalle de</u><br><u>situdes</u> | <ul> <li>Importe: 15 dígitos incluido decima<br/>como: 00000000085020</li> </ul> | iles.Ejemplo el importe S/. 850.20 debe ingresarse                           |                                         |
| <u>bio de clave (6 digitos)</u>                                                       | 🗌 Mostrar Información Detallada                                                  |                                                                              |                                         |
|                                                                                       | Resultado del último Proceso de Carga                                            |                                                                              |                                         |
|                                                                                       |                                                                                  | se Velidee I. Desistene levelidee I. Tetel Desistene I. Tetel Issaete Véli   | do Resultado                            |
|                                                                                       | Archivo Registr                                                                  | is vandos Registros invandos Total Registros Total Importe van               | <b>-</b>                                |
|                                                                                       | Archivo Registr<br>COPIA DE DATAPRUEBA TXT                                       | 8 1 9 12                                                                     | ,335.17 🔯 Descargar archivo con errores |

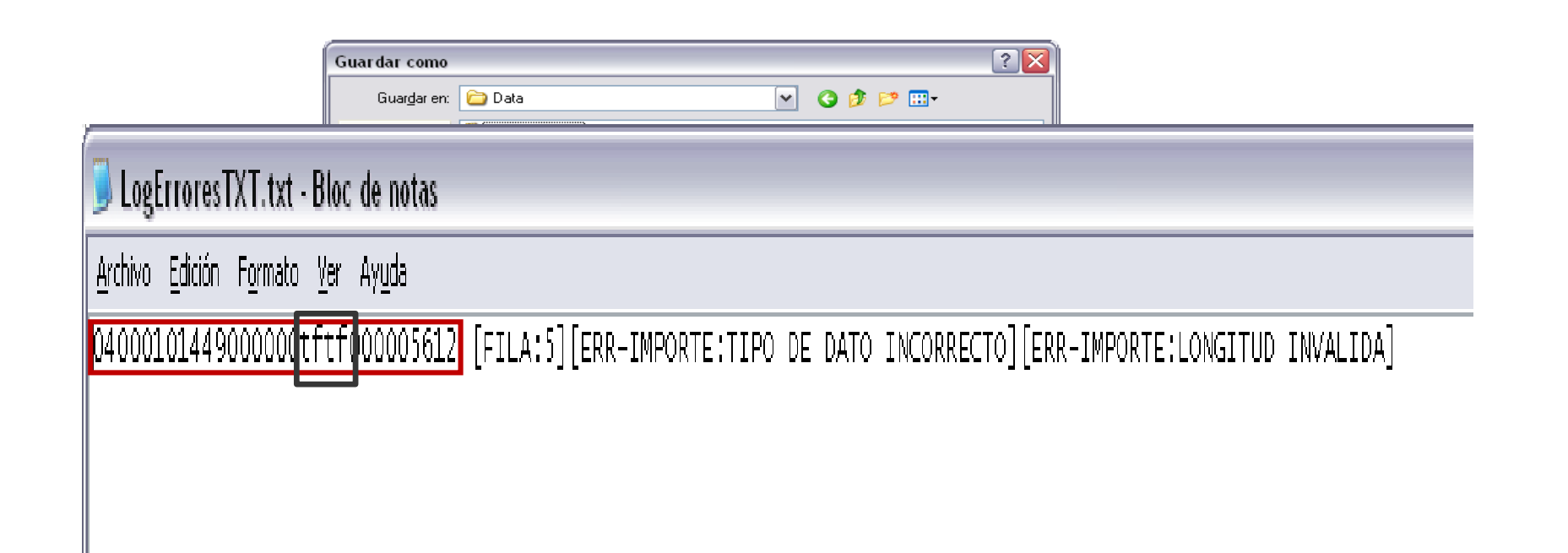

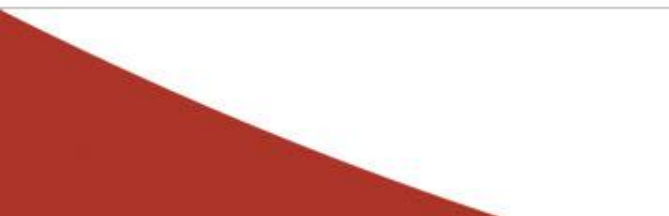

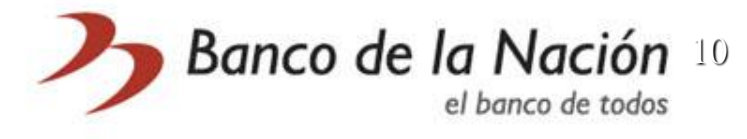

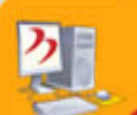

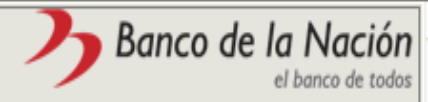

|                                                                                                    | VER / OCULTAR MENU                                                  | [Home] > [Mantenim                                                                                               | <u>iento Solicitud]</u> > Cai                                    | rga Masiva de Abo     | onos R       | EGRESAI                    |
|----------------------------------------------------------------------------------------------------|---------------------------------------------------------------------|----------------------------------------------------------------------------------------------------|------------------------------------------------------------------|-----------------------|--------------|----------------------------|
| Cerrar sesión ⊗                                                                                                    |                                                                     |                                                                                                    |                                                                  |                       |              | SOLICIT                    |
|                                                                                                    | Datos de                                                            | e Solicitud                                                                                                    | Detalle d                                                        | e Solicitud           |              | <u>Carga Masiva de A</u> r |
| MENU                                                                                                    | El Archivo satmcert                                                 | ti01.txt ha sido Cargado                                                                                         | Correctamente, revis                                             | ar el detalle de la ( | carga.       |                            |
|                                                                                                    | Seleccionar Archiv                                                  | /0                                                                                                    |                                                                  |                       |              |                            |
| <u>ivenida</u>                                                                                                    |                                                                     |                                                                                                    |                                                                  | Examinar              | Cargar Arch  | nivo                       |
| <u>Nueva Solicitud</u><br><u>Mantenimiento de Solicitud</u><br><u>Reporte Solicitudes</u><br><u>Registradas</u><br><u>Reporte Detalle de</u><br><u>Solicitudes</u><br><u>Cambio de clave (6 digitos)</u> | Para cargar el arcl<br>• Cuenta de A<br>• Importe: 15<br>como: 0000 | hivo TXT debe tener el s<br>Ihorros: 11 dÄgitos. Eje<br>dÄgitos incluido decim<br>00000085020<br>ación Detallada | siguiente formato :<br>mplo: 04000002450<br>ales.Ejemplo el impo | rte S/. 850.20 deb    | e ingresarse |                            |
|                                                                                                    | Resultado del últim                                                 | no Proceso de Carga                                                                                              |                                                                  |                       |              |                            |
|                                                                                                    | Archivo                                                             | Registros Validos                                                                                                | Registros Invalidos                                              | Total Registros       | : Total Impo | rte Válido 👘 Resultad      |
|                                                                                                    |                                                                     |                                                                                                    |                                                                  |                       |              |                            |

Regresar

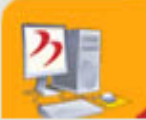

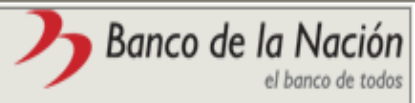

|   | VEN/ OCOL                                 | FAR MENU                     | [Home] > [Man                              | itenimiento Solic                                                  | <u>itud]</u> > Modificar Deta                                                         | alle Abonos Ocu                                                                 | ultar Ventana Emerg                   |
|---|-------------------------------------------|------------------------------|--------------------------------------------|--------------------------------------------------------------------|---------------------------------------------------------------------------------------|---------------------------------------------------------------------------------|---------------------------------------|
|   |                                           |                              |                                            |                                                                    |                                                                                       |                                                                                 |                                       |
|   |                                           | Datos de                     | Solicitud                                  |                                                                    | Detalle de Solicitud                                                                  | Carga Mas                                                                       | iva de Archivo                        |
|   | servicio:<br>entidad:                     | 1-ABONO<br>00371015          | S MASIVOS<br>205-GOBIERNO                  | ) REGIONAL DE                                                      | solicitud: 000000                                                                     | 086                                                                             |                                       |
|   | 🗌 Filtro (                                | de búsqueo                   | da                                         |                                                                    |                                                                                       |                                                                                 |                                       |
|   |                                           |                              |                                            |                                                                    |                                                                                       |                                                                                 |                                       |
|   | cuenta al                                 | iorro:                       |                                            |                                                                    | Adicionar Registros                                                                   |                                                                                 |                                       |
|   | cuenta al<br>imp                          | orro:                        |                                            |                                                                    | Adicionar Registros                                                                   |                                                                                 |                                       |
| ) | cuenta al<br>imp                          | oorro:<br>oorte:             | [Registros]                                | Incorrectos : 01 [                                                 | Adicionar Registros<br>Registros Validos : 41                                         |                                                                                 |                                       |
|   | cuenta al<br>imp                          | oorro:<br>oorte:<br>onar     | [Registros                                 | Incorrectos : 0] [                                                 | Adicionar Registros<br>Registros Validos : 4]                                         |                                                                                 |                                       |
|   | cuenta al<br>imp<br>Selecci<br>1<br>Todos | oorro:<br>oorte:<br>onar<br> | [Registros  <br>Editar                     | Incorrectos : 0] [                                                 | Adicionar Registros<br>Registros Validos : 4]<br>Estado                               | CUENTA AHORRO                                                                   | IMPORTE                               |
|   | cuenta al<br>imp<br>Selecci<br>1<br>Todos | oorro:                       | [Registros  <br>Editar<br>EDITAR           | Incorrectos : 0] [<br>Eliminar<br>ELIMINAR                         | Adicionar Registros<br>Registros Validos : 4]                                         | CUENTA AHORRO<br>04000101996                                                    | IMPORTE<br>100.00                     |
|   | cuenta al<br>imp<br>Selecci<br>1<br>Todos | norro:                       | [Registros  <br>Editar<br>EDITAR<br>EDITAR | Incorrectos : 0] [<br>Eliminar<br>ELIMINAR<br>ELIMINAR             | Adicionar Registros Registros Validos : 4) Estado VALIDO VALIDO                       | CUENTA AHORRO<br>04000101996<br>04000102003                                     | IMPORTE<br>100.00<br>100.00           |
|   | cuenta al<br>imp<br>Selecci<br>1<br>Todos | norro:                       | EDITAR<br>EDITAR<br>EDITAR                 | Incorrectos : 0] [<br>Eliminar<br>ELIMINAR<br>ELIMINAR<br>ELIMINAR | Adicionar Registros Registros Validos : 4)  Estado VALIDO VALIDO VALIDO VALIDO VALIDO | CUENTA AHORRO           04000101996           04000102003           04000205155 | IMPORTE<br>100.00<br>100.00<br>100.00 |

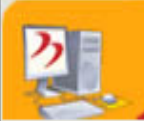

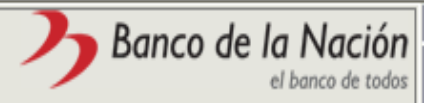

|                                                                              | VER / OCUL | TAR MENU | [ <u>Home]</u> > [] | Mantenimient | o Solicitud] > M  | odificar Detalle | Abonos      | Ocu                       | ltar Ventana Emerge | ente |
|------------------------------------------------------------------------------|------------|----------|---------------------|--------------|-------------------|------------------|-------------|---------------------------|---------------------|------|
| Cerrar sesión 😣                                                              |            |          |                     |              |                   |                  |             |                           |                     |      |
|                                                                              |            | Datos d  | e Solicitud         |              | Detalle           | de Solicitud     |             | Carga Masi                | va de Archivo       |      |
| MENU                                                                         | servicio:  | 1-ABON   | OS MASIVOS          |              | solici            | tud: 00000086    |             |                           |                     |      |
| Bienvenida     Servicios                                                     | ei         |          |                     | [Ejecutand   | lo Proceso]       |                  | x           | 1                         |                     |      |
| <u>Nueva Solicitud</u> Mantenimiento de Solicitud <u>Reporte Solicitudes</u> | E          | spere    | mientra             | s validan    | nos los D         | atos del A       | rchivo.     |                           |                     |      |
| Reporte Detalle de<br>Solicitudes         Cambio de clave (6 digitos)        |            |          |                     | ¢            |                   |                  |             |                           |                     |      |
|                                                                              | 1          | NI C     | Euitai              |              |                   | 1300             | COENTR ANO  | RO                        | IMPORTE             |      |
|                                                                              |            | 1        | EDITAR              | ELIM         | <u>NAR</u> VALIDO |                  |             | 04000101996               | 100.00              |      |
|                                                                              |            | 2        | EDITAR              | ELIM         |                   |                  |             | 04000102003               | 100.00              |      |
|                                                                              |            | 3        | EDITAR              | ELIM         | NAR VALIDO        |                  |             | 04000205155               | 100.00              |      |
|                                                                              |            | 4        | EDITAR              | ELIM         | NAR VALIDO        |                  |             | 04000205325               | 12.00               |      |
|                                                                              |            | Validar  | Registros           | Eliminar S   | anterninnanas     | Eliminar Tod     | me<br>nro i | onto total:<br>registros: | 312.00<br>4         | 13   |

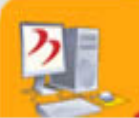

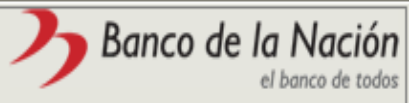

|                                                                                                    | VER / OCUL                    | TAR MENU                              | [ <u>Home]</u> > [M | antenimiento Solic    | itud] > Modificar                      | Detalle Abonos                    | Ocul                                           | tar Ventana Emergen       | te |
|----------------------------------------------------------------------------------------------------|-------------------------------|---------------------------------------|---------------------|-----------------------|----------------------------------------|-----------------------------------|------------------------------------------------|---------------------------|----|
| Cerrar sesión ⊗                                                                                                    |                               | Datos di                              | e Solicitud         |                       | Detalle de Solio                       | situd                             | Carna Masiv                                    | za de Archivo             |    |
| MENU                                                                                                    | servicio:<br>entidad:         | 1-ABON(<br>0037101                    | DS MASIVOS          | NO REGIONAL DE        | solicitud: 00                          | 000086                            | Carga mach                                     |                           |    |
| <ul> <li><u>Servicios</u> <ul> <li><u>Nueva Solicitud</u></li> <li><u>Mantenimiento de Solicitud</u></li> <li><u>Reporte Solicitudes</u><br/><u>Registradas</u></li> <li><u>Reporte Detalle de</u><br/><u>Solicitudes</u></li> <li><u>Cambio de clave (6 digitos)</u></li> </ul> </li> </ul> | Cuenta al<br>cuenta al<br>imp | de búsque<br>norro:<br>porte:<br>onar | eda<br>[Registro    | s Incorrectos : 0] [I | Adicionar Registr<br>Registros Validos | os<br>s:4]                        |                                                |                           |    |
|                                                                                                    | 1<br>Todos                    | Мго                                   | Editar              | Eliminar              | Estado                                 | CUENTA AH                         | ORRO                                           | IMPORTE                   |    |
|                                                                                                    |                               | 1                                     | EDITAR              | ELIMINAR              | VALIDO                                 |                                   | 04000101996                                    | 100.00                    |    |
|                                                                                                    |                               | 2                                     | EDITAR              | ELIMINAR              | VALIDO                                 |                                   | 04000102003                                    | 100.00                    |    |
|                                                                                                    |                               | 3                                     | EDITAR              | ELIMINAR              | VALIDO                                 |                                   | 04000205155                                    | 100.00                    |    |
|                                                                                                    |                               | 4                                     | EDITAR              | ELIMINAR              | VALIDO                                 |                                   | 04000205325                                    | 12.00                     |    |
|                                                                                                    |                               | Validar                               | Registros           | Eliminar Seleccio     | onados Elimi                           | nr<br>nr<br>nar Todos Incorrectos | nonto total:<br>o registros:<br>Eliminar Todos | 312.00<br>4<br>8 los Reg. | 12 |

# COMO APROBAR UNA SOLICITUD

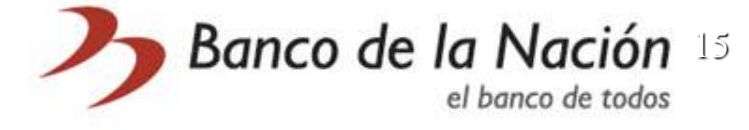

### Horario de aprobaciones: Lunes a viernes: 08:00 a.m a 5:30 pm / Sábado : 09:00 am a 12:00 m

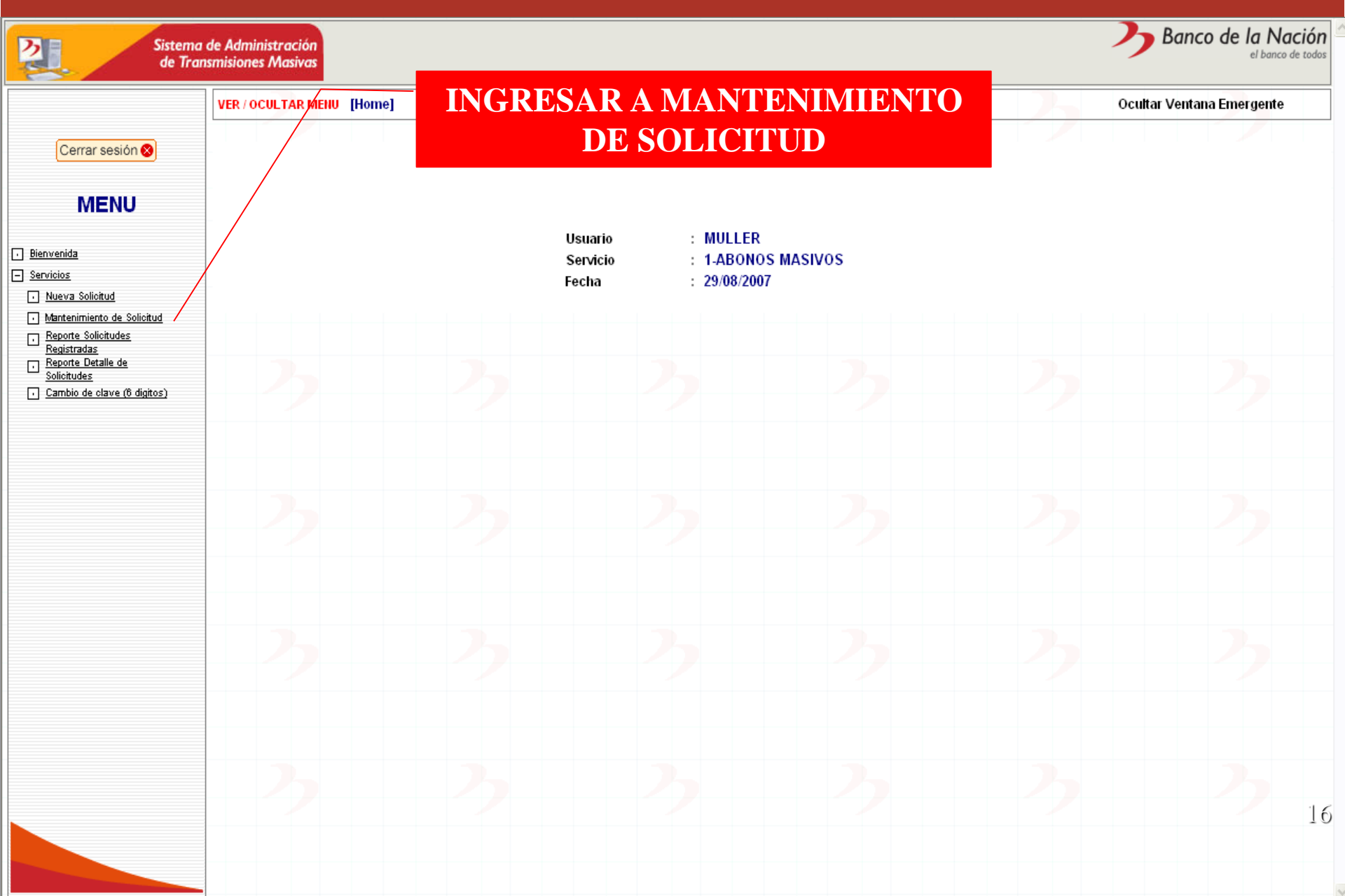

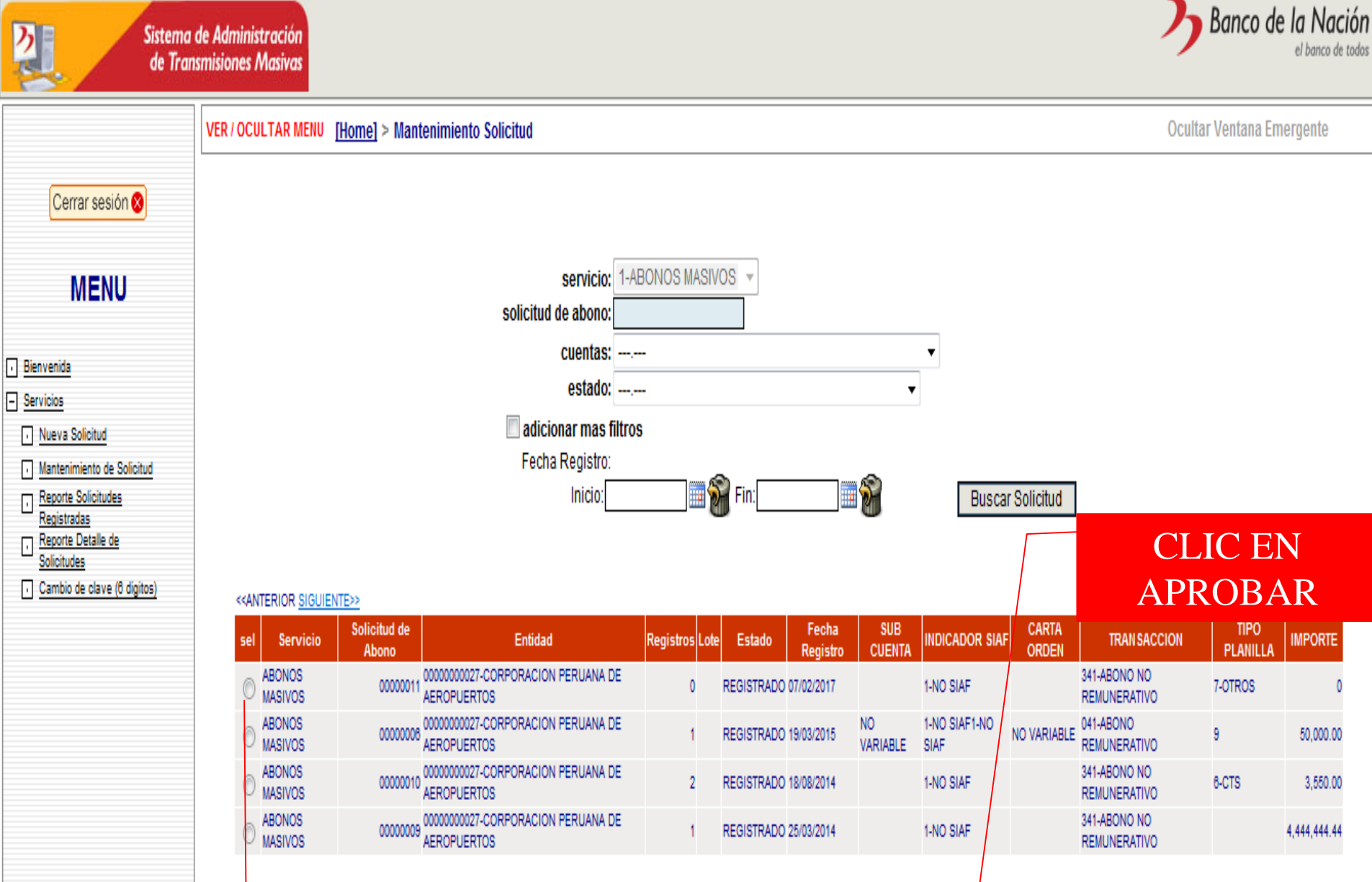

Anular

Aprobar

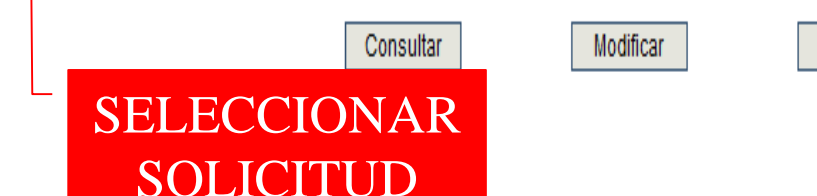

VER / OCULTAR MENU [Home] > [Listar Solicitud] > Aprobar Solicitud

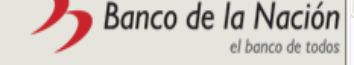

Ocultar Ventana Emergente

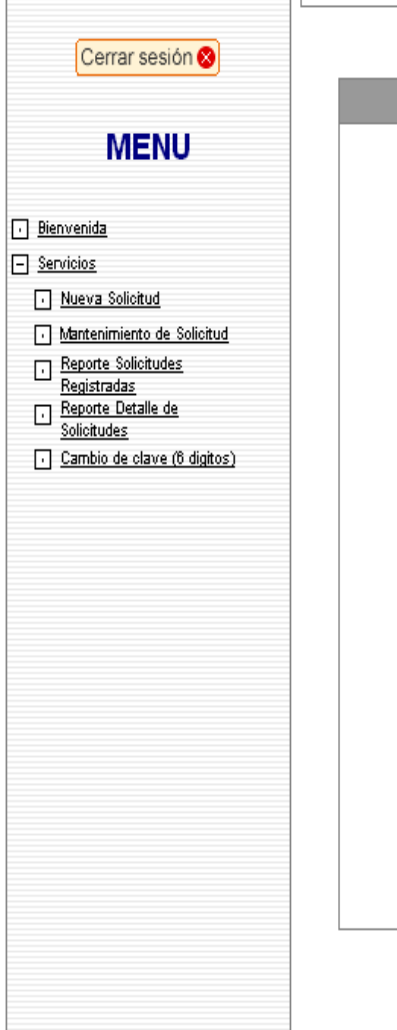

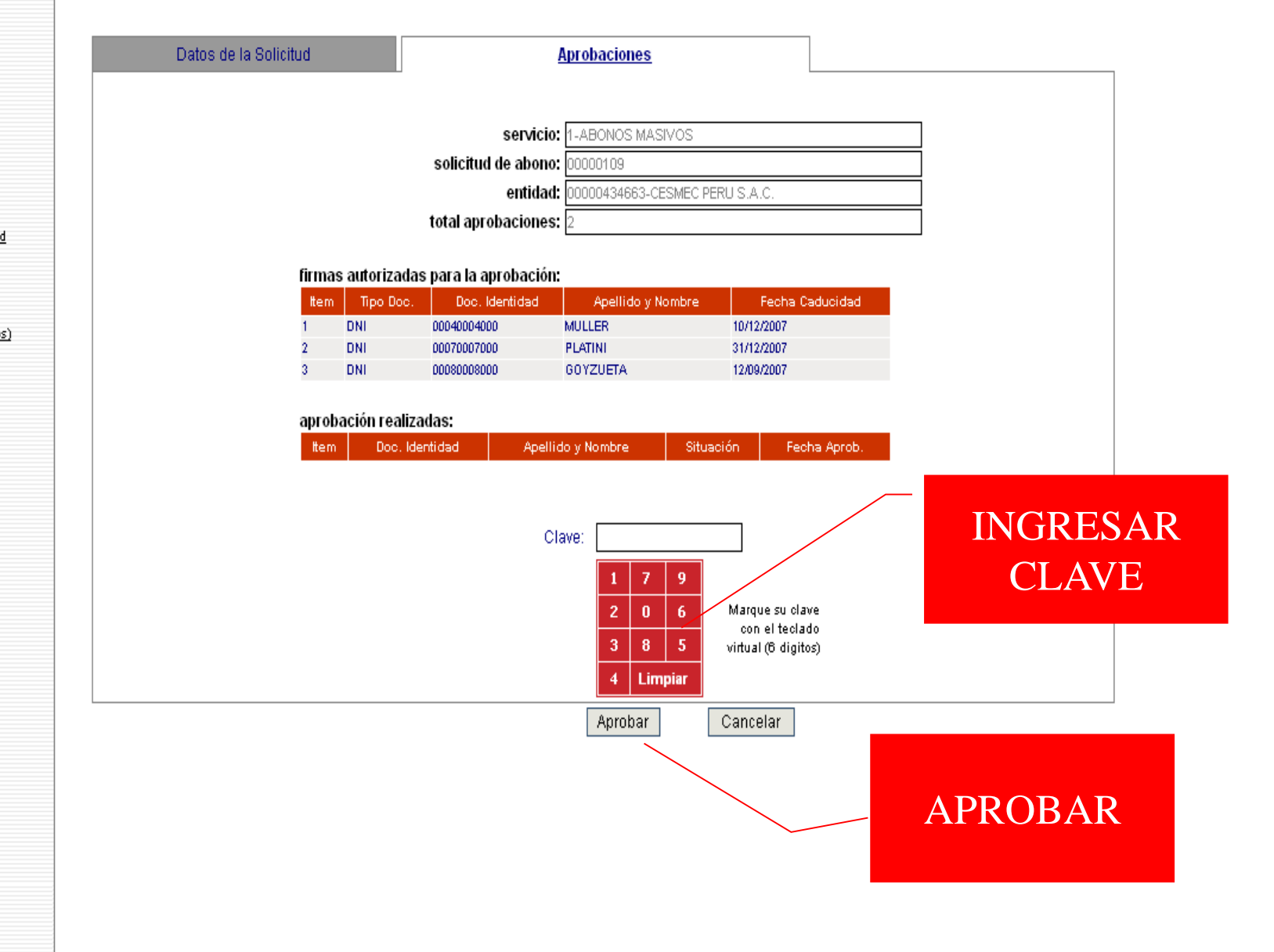

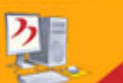

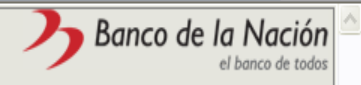

Ocultar Ventana Emergente

|                                                                                                    | VER / OCULTAR MENU [Home] > [Listar Solicitud] > | Constancia Cargo                                                                              |
|----------------------------------------------------------------------------------------------------|--------------------------------------------------|-----------------------------------------------------------------------------------------------|
| Cerrar sesión 😵                                                                                                    |                                                  |                                                                                               |
| MENU                                                                                                    |                                                  | 🌛 Ba                                                                                          |
| Bienvenida     Servicios     Nueva Solicitud     Mantenimiento de Solicitud     Registradas     Registradas     Reporte Detalle de     Solicitudes     Cambio de clave (8 digitos) |                                                  | CONST<br>FECHA:<br>OPERACION<br>LOTE NRO:<br>CUENTA NRO<br>MTVO.<br>PAGO:<br>IMPORTE:<br>ITF: |
|                                                                                                    |                                                  | 000000002320                                                                                  |
|                                                                                                    |                                                  |                                                                                               |
|                                                                                                    |                                                  |                                                                                               |

| Banco de la Nación<br>el banco de todos                             |                                      |  |  |  |  |  |  |  |  |
|---------------------------------------------------------------------|--------------------------------------|--|--|--|--|--|--|--|--|
| <u>CONSTANCIA DE IMPORTE CARGADO A SU CTA. CTE.</u>                 |                                      |  |  |  |  |  |  |  |  |
| FECHA:<br>OPERACION:                                                | 04/09/2007 HORA: 10:54:52<br>000375  |  |  |  |  |  |  |  |  |
| LOTE NRO: 00000217<br>CUENTA NRO: 00000434663<br>CESMEC PERU S.A.C. |                                      |  |  |  |  |  |  |  |  |
| MTVO.<br>PAGO:                                                      | 041-ABONO REMUNERATIVO<br>2-JUDICIAL |  |  |  |  |  |  |  |  |
| IMPORTE:                                                            | S/. ******5,812.47                   |  |  |  |  |  |  |  |  |
| ITF:                                                                | S/. ********4.64                     |  |  |  |  |  |  |  |  |
| COMISION: S/                                                        |                                      |  |  |  |  |  |  |  |  |
|                                                                     |                                      |  |  |  |  |  |  |  |  |

Imprimir

Cerrar

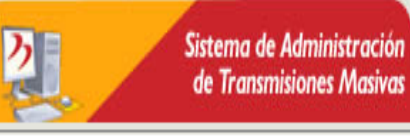

Cerrar sesión 😣

MENU

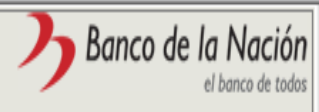

VER / OCULTAR MENU [Home] > Mantenimiento Solicitud

Ocultar Ventana Emergente

#### • Bienvenida

#### - Servicios

- Nueva Solicitud
- Mantenimiento de Solicitud
- Reporte Solicitudes
- Registradas
- Reporte Detalle de Solicitudes

#### Cambio de clave (6 digitos)

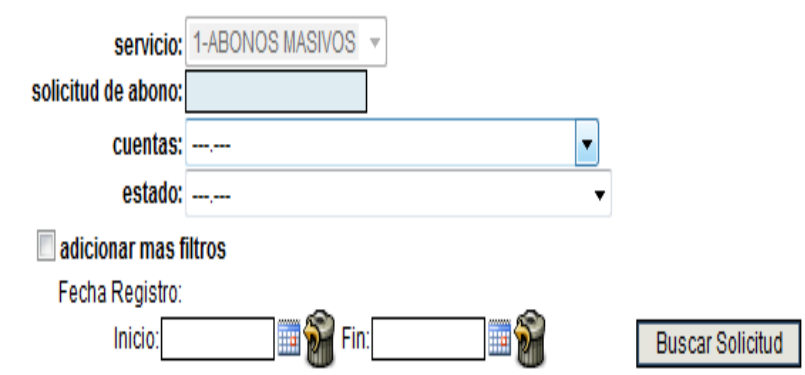

#### <<ANTERIOR SIGUIENTE>>>

| sel        | Servicio          | Solicitud de<br>Abono | Entidad                                         | Registros | Lote     | Estado     | Fecha<br>Registro | SUB<br>Cuenta | INDICADOR SIAF          | carta<br>Orden | TRAN SACCION                 | TIPO PLANILLA        | IMPORTE    |
|------------|-------------------|-----------------------|-------------------------------------------------|-----------|----------|------------|-------------------|---------------|-------------------------|----------------|------------------------------|----------------------|------------|
| $\bigcirc$ | ABONOS<br>MASIVOS | 0000008               | 04015344275-CORPORACION PESQUERA<br>INCA S.A.C. | 0         |          | REGISTRADO | 04/02/2017        |               | 1-NO SIAF<br>(JURIDICA) |                | 341-ABONO NO<br>REMUNERATIVO | 7-OTROS              | 0          |
| $\bigcirc$ | ABONOS<br>MASIVOS | 00000007              | 04015344275-CORPORACION PESQUERA<br>INCA S.A.C. | 903       | 00008259 | REMITIDO   | 05/12/2011        |               | 1-NO SIAF<br>(JURIDICA) |                | 041-ABONO<br>REMUNERATIVO    | 1-PAGO DE<br>PENSION | 216,982.20 |
| $\bigcirc$ | ABONOS<br>MASIVOS | 00000008              | 04015344275-CORPORACION PESQUERA<br>INCA S.A.C. | 903       | 00006258 | REMITIDO   | 01/12/2011        |               | 1-NO SIAF<br>(JURIDICA) |                | 341-ABONO NO<br>REMUNERATIVO | 7-OTROS              | 216,982.20 |
| ٢          | ABONOS<br>MASIVOS | 00000005              | 04015344275-CORPORACION PESQUERA<br>INCA S.A.C. | 903       | 00008254 | REMTIDO    | 29/11/2011        |               | 1-NO SIAF<br>(JURIDICA) |                | 341-ABONO NO<br>REMUNERATIVO | 6-CTS                | 216,982.20 |
|            |                   |                       |                                                 |           |          |            |                   |               |                         |                |                              |                      |            |

Modificar

Consultar

Anular

Aprobar

NUEVA CONDICION

## CONSULTA

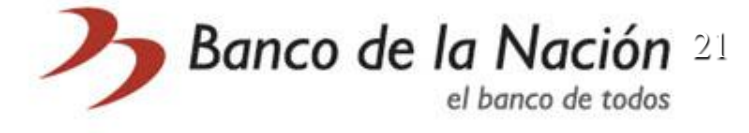

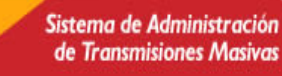

ク

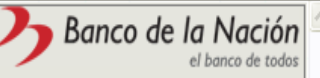

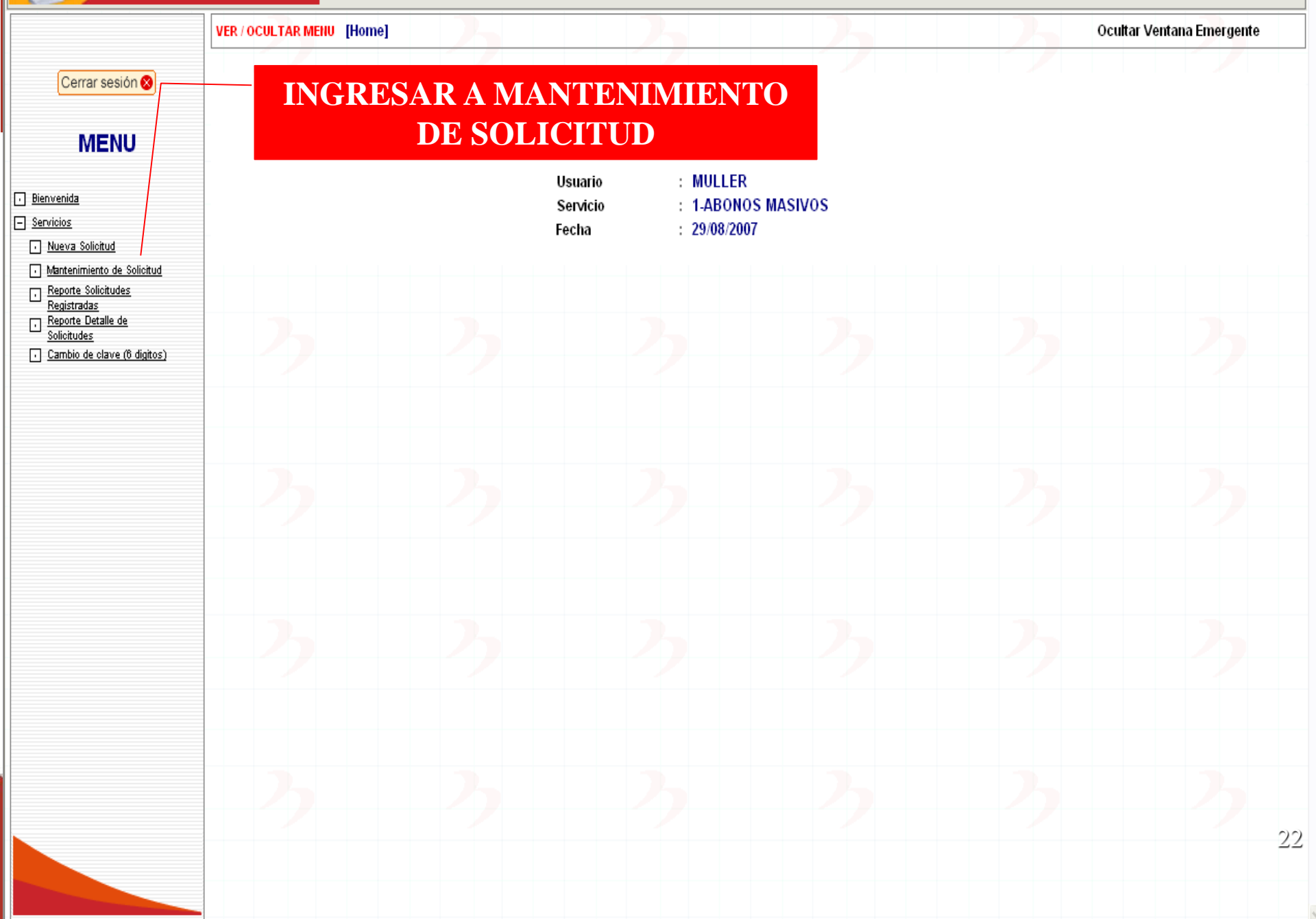

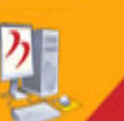

Cambio de clave (6 digitos)

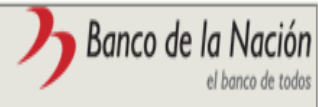

VER / OCULTAR MENU [Home] > Mantenimiento Solicitud

**Ocultar Ventana Emergente** 

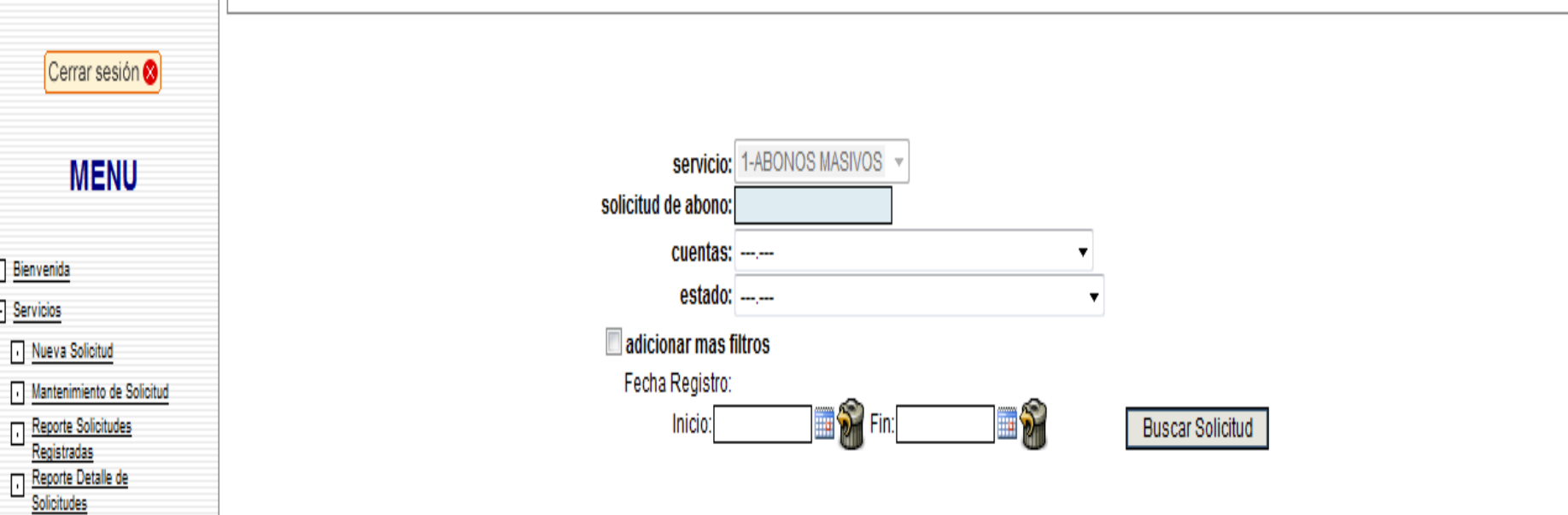

#### <<ANTERIOR SIGUIENTE>>

| sel        | Servicio          | Solicitud de<br>Abono | Entidad                                         | Registros | Lote     | Estado     | Fecha<br>Registro | SUB<br>Cuenta | INDICADOR SIAF          | Carta<br>Orden | TRAN SACCION                 | TIPO PLANILLA        | IMPORTE    |
|------------|-------------------|-----------------------|-------------------------------------------------|-----------|----------|------------|-------------------|---------------|-------------------------|----------------|------------------------------|----------------------|------------|
| p          | ABONOS<br>MASIVOS | 00000008              | 04015344275-CORPORACION PESQUERA<br>INCA S.A.C. | 0         |          | REGISTRADO | 04/02/2017        |               | 1-NO SIAF<br>(JURIDICA) |                | 341-ABONO NO<br>REMUNERATIVO | 7-OTROS              | 0          |
| 0          | ABONOS<br>MASIVOS | 00000007              | 04015344275-CORPORACION PESQUERA<br>INCA S.A.C. | 903       | 00006255 | REMITIDO   | 05/12/2011        |               | 1-NO SIAF<br>(JURIDICA) |                | 041-ABONO<br>REMUNERATIVO    | 1-PAGO DE<br>PENSION | 216,982.20 |
| $\bigcirc$ | ABONOS<br>MASIVOS | 00000006              | 04015344275-CORPORACION PESQUERA<br>INCA S.A.C. | 903       | 00006258 | REMITIDO   | 01/12/2011        |               | 1-NO SIAF<br>(JURIDICA) |                | 341-ABONO NO<br>REMUNERATIVO | 7-OTROS              | 216,982.20 |
| ٢          |                   | RCAR                  |                                                 | 903       | 00006254 | REMITIDO   | 29/11/2011        |               | 1-NO SIAF<br>(JURIDICA) |                | 341-ABONO NO<br>REMUNERATIVO | 6-CTS                | 216,982.20 |
|            |                   | <b>NCAI</b>           | Consultar                                       | Mod       | ificar   | ]          | Anula             | ſ             | Aprob                   | ar             |                              |                      |            |
|            |                   |                       |                                                 |           | -        | CI         | JC (              | CON           | SULT                    | A              |                              |                      |            |

| _              |                                                                                                    | 1 |
|----------------|----------------------------------------------------------------------------------------------------|---|
|                |                                                                                                    | s |
| 10.0           |                                                                                                    |   |
| 1000           | and the second second se |   |
| Contraction of |                                                                                                    |   |

VER / OCULTAR MENU [Home] > [Mantenimiento Solicitud] > Consultar Solicitud

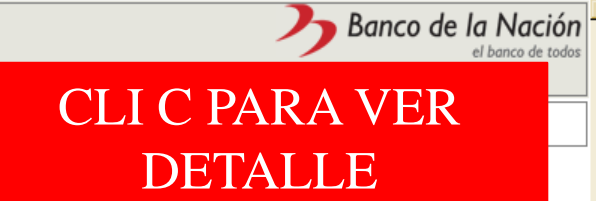

| Cerrar sesión 🛛                                 |                       |             |
|-------------------------------------------------|-----------------------|-------------|
| MENU                                            | Datos de la Solicitud |             |
| Bienvenida                                      |                       | s           |
| - Servicios                                     | 5                     | olicitud de |
| Nueva Solicitud                                 |                       |             |
| Mantenimiento de Solicitud                      | nú                    | mero de re  |
| Reporte Solicitudes                             |                       |             |
| Registradas<br>Reporte Detalle de               |                       | fecha so    |
| Solicitudes                                     |                       | oub         |
| <ul> <li>Cambio de clave (8 digitos)</li> </ul> |                       | Sub         |

| ENU              | Datos de la Solicitud |                     | Detalle                        | Aprobaciones |
|------------------|-----------------------|---------------------|--------------------------------|--------------|
|                  |                       |                     |                                |              |
|                  |                       | servicio:           | 1-ABONOS MASIVOS               |              |
|                  | s                     | olicitud de abono:  | 0000003                        |              |
| tud              |                       | entidad:            | 00000861782-SIERRA EXPORTADORA |              |
| to de Solicitud  | núm                   | iero de registros:  | 1                              |              |
| citudes          |                       | estado:             | REMITIDO                       |              |
| alle de          |                       | fecha solicitud :   | 18/03/2010                     |              |
| lave (6 digitos) |                       | sub cuenta:         | 50204-REVERSION                |              |
|                  |                       | indicador siaf:     | 2-SIAF                         |              |
|                  |                       | carta orden:        | 10000246                       |              |
|                  |                       | transaccion:        | 341-ABONO NO REMUNERATIV       |              |
|                  |                       | tipo planilla:      | 7-OTROS                        |              |
|                  |                       | otro tipo planilla: |                                |              |
|                  |                       | importe:            | 350.00                         |              |
|                  |                       |                     |                                |              |

Cancelar

| Sistema<br>de Tran                                                                                                    | de Administración<br>Ismisiones Masivas |                                        |              |              | う                          | Banco de la Nación<br>el banco de todos |  |
|----------------------------------------------------------------------------------------------------|-----------------------------------------|----------------------------------------|--------------|--------------|----------------------------|-----------------------------------------|--|
| Cerrar sesión 😒                                                                                                    | VER / OCULTAR MENU [Home] > [Mantenim   | iento Solicitud] > Consultar Solicitud |              |              | CLIC PARA VE<br>APROBADORE |                                         |  |
| MENU                                                                                                    | Datos de la Solicitud                   | Detalle                                |              | Aprobaciones |                            |                                         |  |
| Bienvenida     Servicios     Nueva Solicitud     Mantenimiento de Solicitud     Recorte Solicitudes     Registradas     Recistradas     Solicitudes     Solicitudes     Cambio de clave (8 digitos) |                                         | cuenta ahorro:<br>importe:<br>estado:  | Buscar       |              |                            |                                         |  |
|                                                                                                    | 1<br>Nro Estado                         | CUENTA AHORRO                          | IMPORTE      |              |                            |                                         |  |
|                                                                                                    | 1 VALIDO                                | 0463/028560                            | monto total: | 350.00       |                            |                                         |  |
|                                                                                                    |                                         | Can                                    | celar        |              |                            |                                         |  |
|                                                                                                    |                                         |                                        |              |              |                            |                                         |  |
|                                                                                                    |                                         |                                        |              |              |                            |                                         |  |
|                                                                                                    |                                         |                                        |              |              |                            | 25                                      |  |

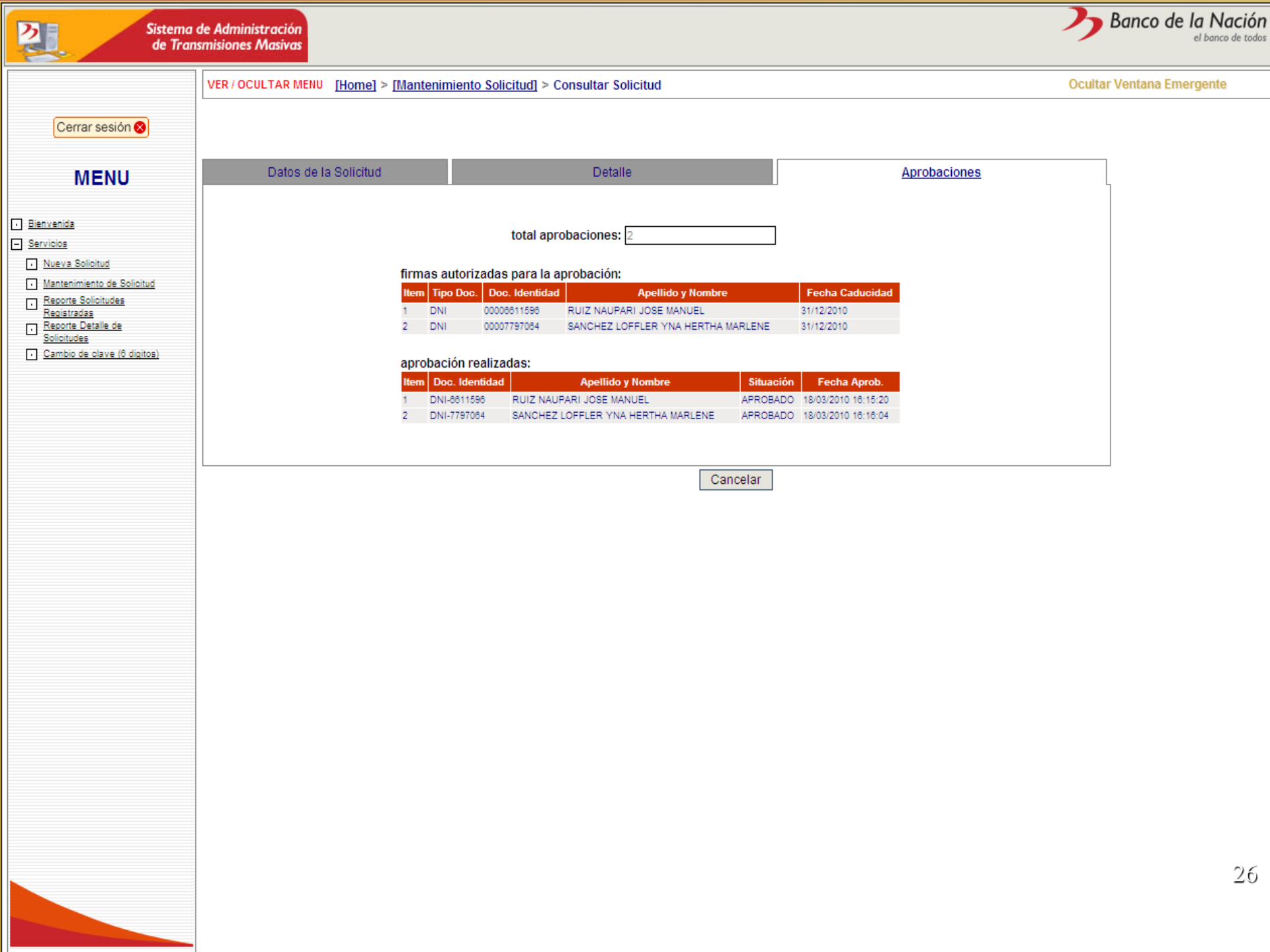

# COMO MODIFICAR, EDITAR, ELIMINAR REGISTROS

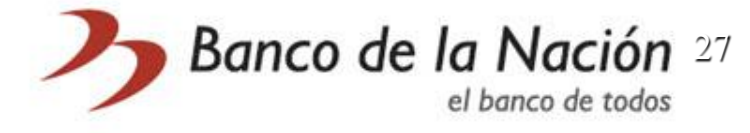

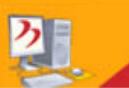

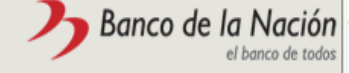

Ocultar Ventana Emergente

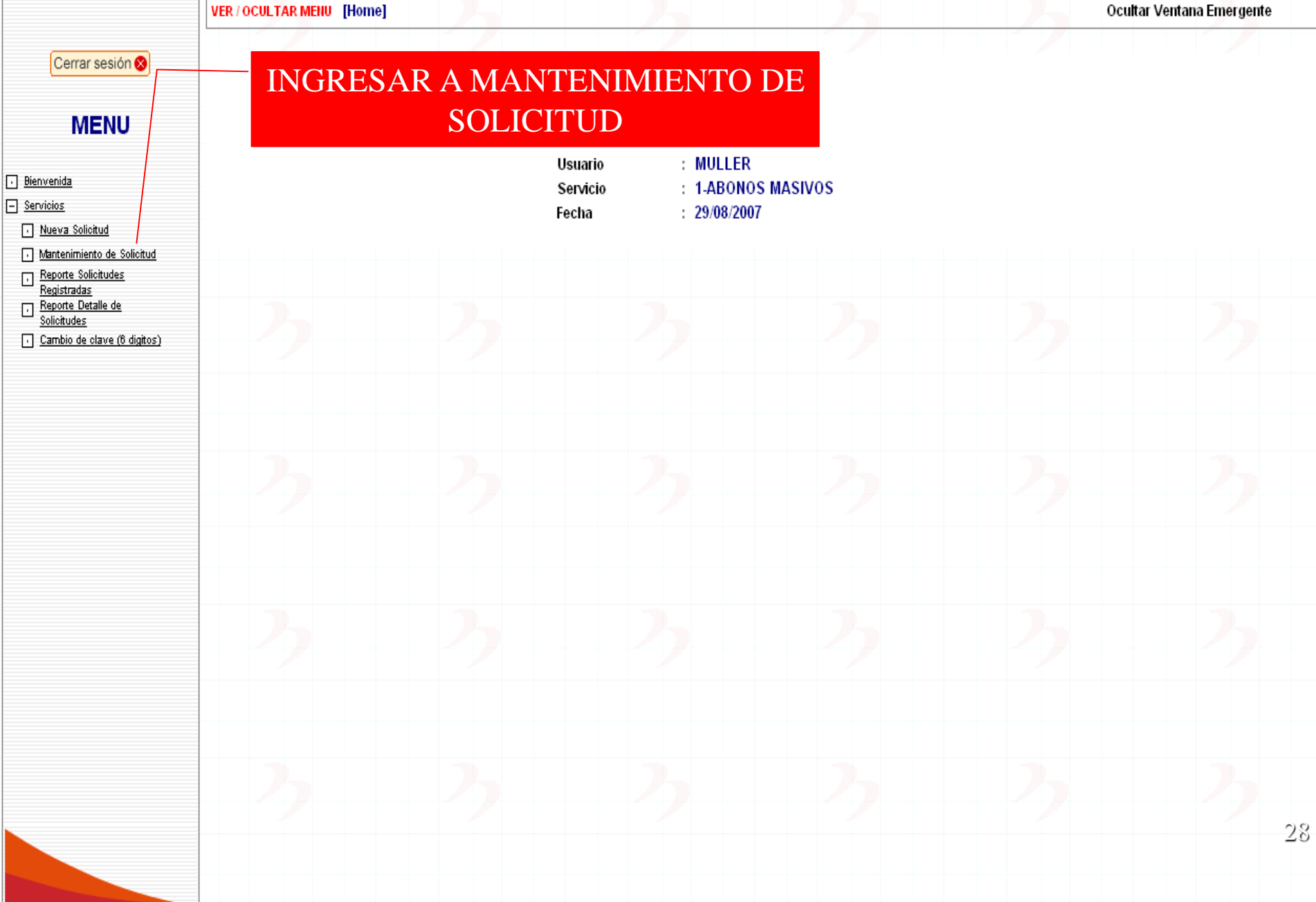

Banco de la Nación el banco de todos

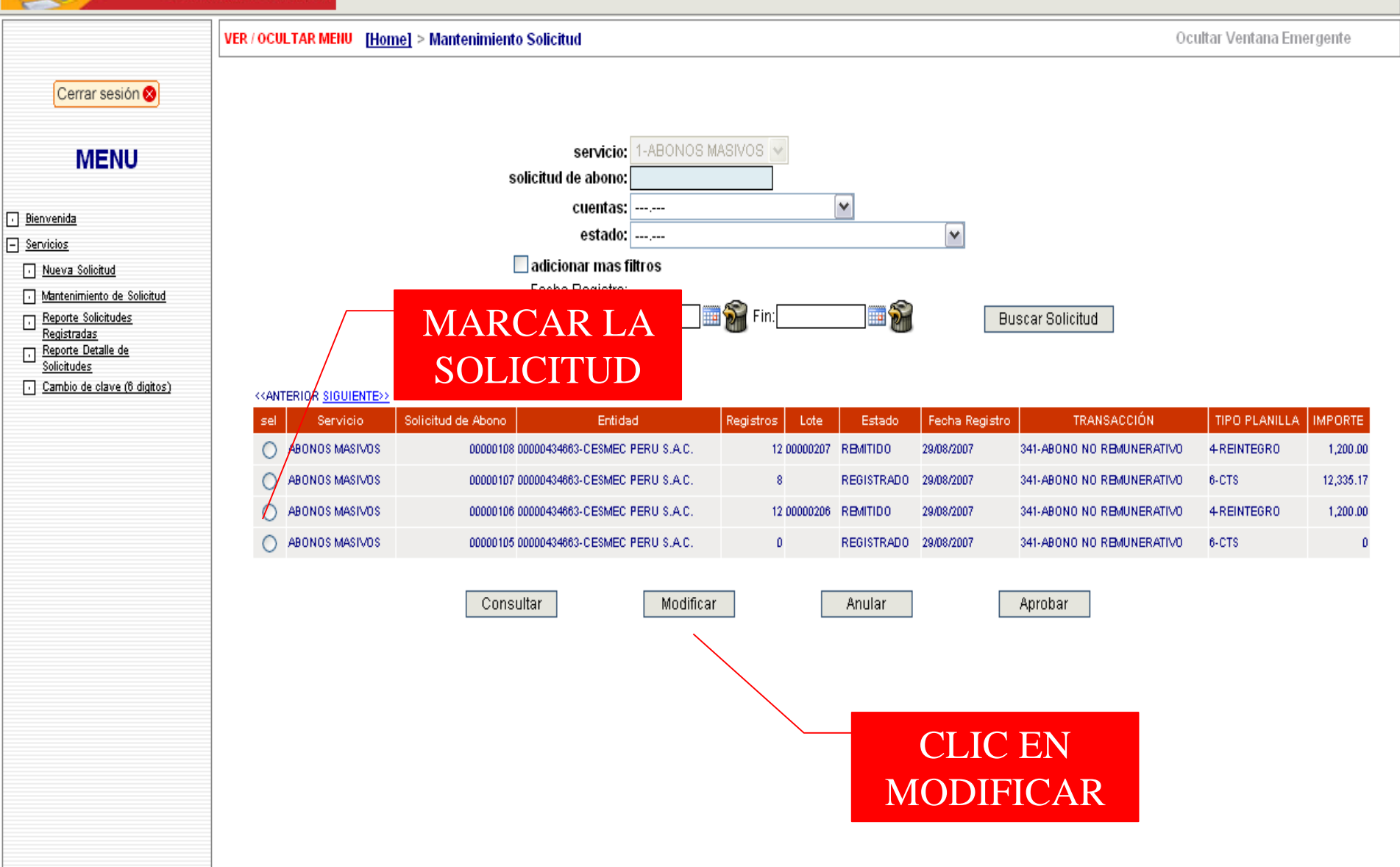

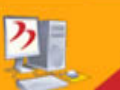

Ocultar Ventana Emergente

#### VER / OCULTAR MENU [Home] > Nueva Solicitud Cerrar sesión 😣 Datos de Solicitud Detalle de Solicitud Carga Masiva de Archivo MENU INICIDECAD solicitud: 00000102 servicio: 1-ABONOS MASIVOS INGREGAR entidad: 00000434663-CESMEC PERU S.A.C. • Bienvenida Servicios **INCORRECTOS** Nueva Solicitud 🗹 Filtro de búsqueda por\_cuenta ahorro: Mantenimiento de Solicitud Reporte Solicitudes por\_importe: Registradas Reporte Detalle de v por\_estado: П ----. Solicitudes Buscar Cambio de clave (6 digitos) cuenta ahorro: importe: Seleccionar Todos Editar Eliminar Estado CUENTA AHORRO IMPORTE 0.00 monto total: 0 nro registros: Validar Registros Eliminar Seleccionados Eliminar Todos Incorrectos Eliminar Todos los Reg. Regresar

Sistema de Administración de Transmisiones Masivas

ク

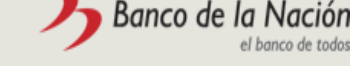

Ocultar Ventana Emergente

| Cerrar sesión ⊗                                                                                                    |                                       |                                  |                       |                              |                                         |                 |
|----------------------------------------------------------------------------------------------------|---------------------------------------|----------------------------------|-----------------------|------------------------------|-----------------------------------------|-----------------|
|                                                                                                    | D                                     | atos de Solicitud                |                       | Detalle de Solicitud         | Carga Ma                                | siva de Archivo |
| MENU                                                                                                    | servicio: 1-ABONO<br>entidad: 0000043 | S MASIVOS<br>4663-CESMEC PERU S. | A.C.                  | ud: 00000107                 |                                         |                 |
| <u>cios</u><br>ueva Solicitud                                                                                       | ✓ Filtro de búsque                    | da por_cuenta ahor               | ro:                   |                              |                                         |                 |
| tantenimiento de Solicitud<br>Reporte Solicitude <u>s</u><br>Registradas<br>Reporte Detalle de<br><u>olicitudes</u> |                                       | por_impor<br>por_esta            | te:<br>do:,<br>Buscar |                              |                                         |                 |
| ambio de clave (ô digitos)                                                                                          | cuenta ahorro:<br>importe:            |                                  | Adicionar             | Registros                    |                                         |                 |
|                                                                                                    | Seleccionar                           | Nro Editar                       | Eliminar              | Ectado                       |                                         | IMPORTE         |
|                                                                                                    |                                       | EDITAR                           | ELIMINAR              | REGISTRADO                   | 04000015313                             | 4,515.46        |
|                                                                                                    | 2                                     | EDITAR                           | ELIMINAR              | REGISTRADO                   | 04000018983                             | 46.52           |
|                                                                                                    | 3                                     | EDITAR                           | ELIMINAR              | REGISTRADO                   | 04000019297                             | 465.65          |
|                                                                                                    | 4                                     | EDITAR                           | ELIMINAR              | REGISTRADO                   | 04000019459                             | 465.45          |
|                                                                                                    |                                       | $\mathbf{P}$                     |                       |                              | monto total:<br>nro registros:          | 12,335.17       |
|                                                                                                    |                                       | Validar Reg                      | istros                | ar Seleccionados Eliminar To | dos Incorrectos Eliminar Todos los Reg. |                 |
|                                                                                                    |                                       |                                  |                       | Regresar                     |                                         |                 |
|                                                                                                    |                                       |                                  |                       |                              |                                         |                 |

VER / OCULTAR MEHU [Home] > [Mantenimiento Solicitud] > Modificar Detalle Abonos

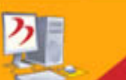

Bienvenida Servicios

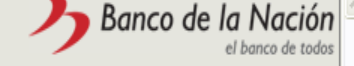

Ocultar Ventana Emergente

#### VER / OCULTAR MENU [Home] > Nueva Solicitud Cerrar sesión 😣 Datos de Solicitud Detalle de Solicitud Carga Masiva de Archivo MENU solicitud: 00000103 servicio: 1-ABONOS MASIVOS entidad: 00000434663-CESMEC PERU S.A.C. Nueva Solicitud 🗌 Filtro de búsqueda Mantenimiento de Solicitud Reporte Solicitudes Registradas cuenta ahorro: Reporte Detalle de Solicitudes importe: Cambio de clave (6 digitos) Seleccionar 1 Todos Nro Editar Eliminar Estado CUENTA AHORRO IMPORTE 04000015313 4515.46 ACTUALIZAR CANCELAR REGISTRADO 1 4,515.46 monto total: nro registros: Regresar

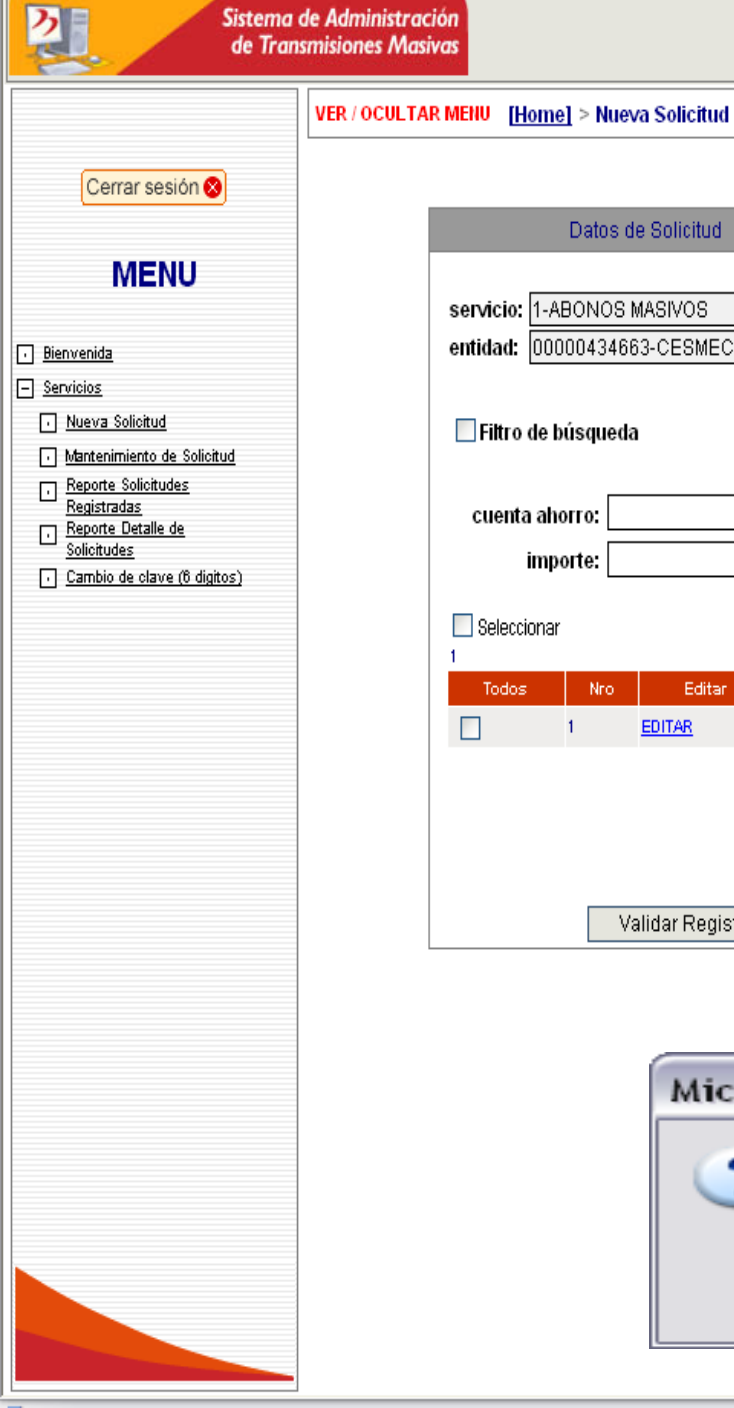

| MENU [Home] > Nueva Solicitud                                         |                      |                          | Ocultar Ventana Emergente        |  |  |  |
|-----------------------------------------------------------------------|----------------------|--------------------------|----------------------------------|--|--|--|
| Datos de Solicitud                                                    | Detalle de Solicitud | Carga Ma                 | isiva de Archivo                 |  |  |  |
| servicio: 1-ABONOS MASIVOS<br>entidad: 00000434663-CESMEC PERU S.A.C. | solicitud: 00000103  |                          |                                  |  |  |  |
| 🗌 Filtro de búsqueda                                                  |                      |                          |                                  |  |  |  |
| cuenta ahorro:<br>importe:                                            | Adicionar Registros  |                          |                                  |  |  |  |
| Seleccionar<br>1<br>Todos Nro Editar Elimin                           | nar Estado           | CUENTA AHORRO            | IMPORTE                          |  |  |  |
| Validar Registros                                                     | IAR REGISTRADO       | 04000015313 monto total: | 4,615.46<br>4,515.46<br>1<br>Reg |  |  |  |
|                                                                       | Regresar             |                          |                                  |  |  |  |
| Microsoft<br>2<br>C<br>Acep                                           | Internet Explore     | er 🔀<br>Registro?<br>r   |                                  |  |  |  |

Banco de la Nación

## COMO GENERAR REPORTES

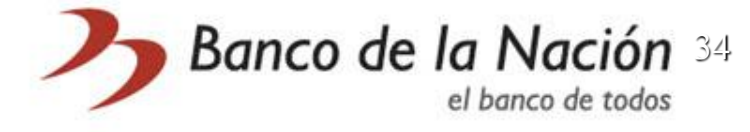

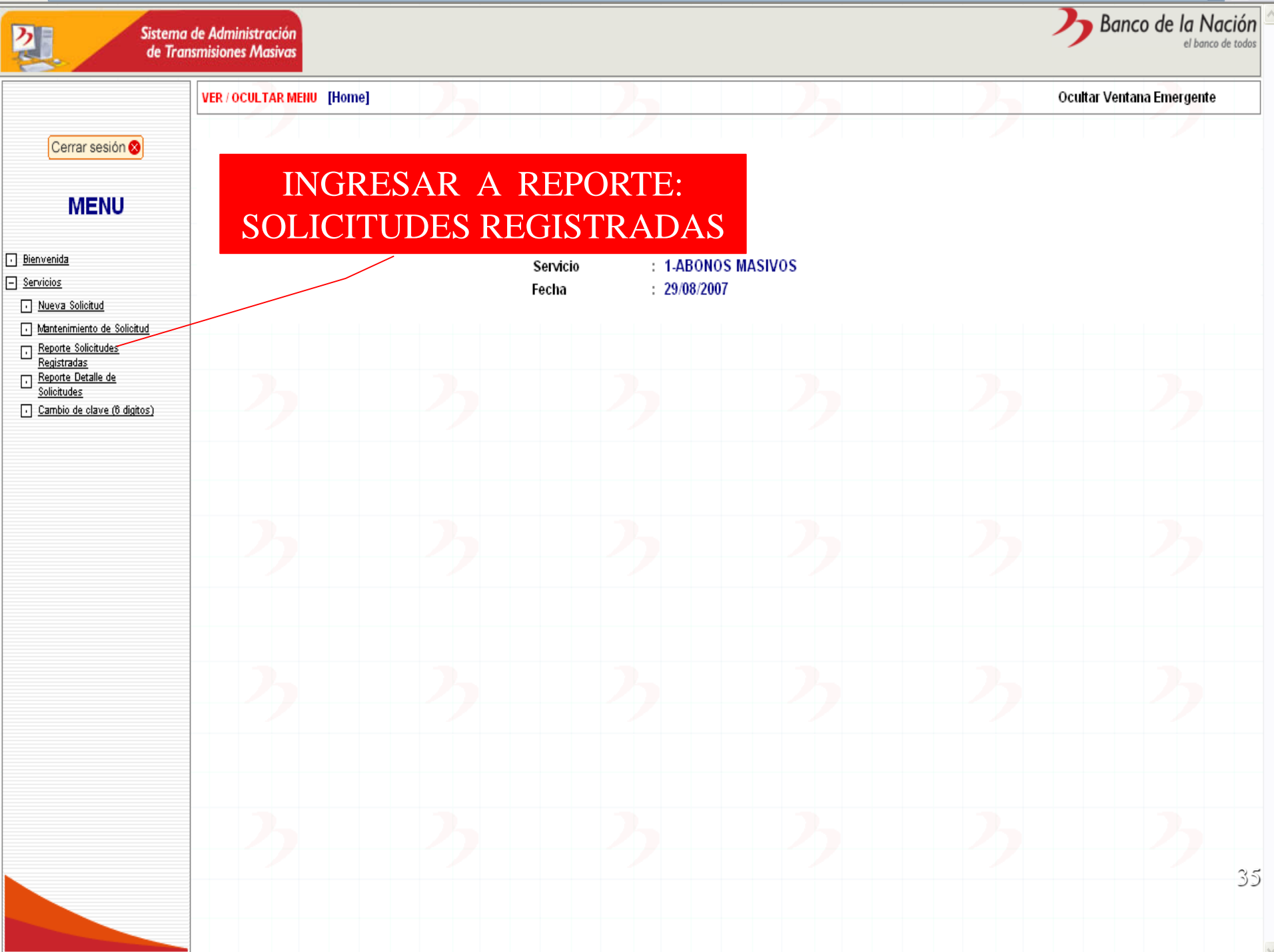

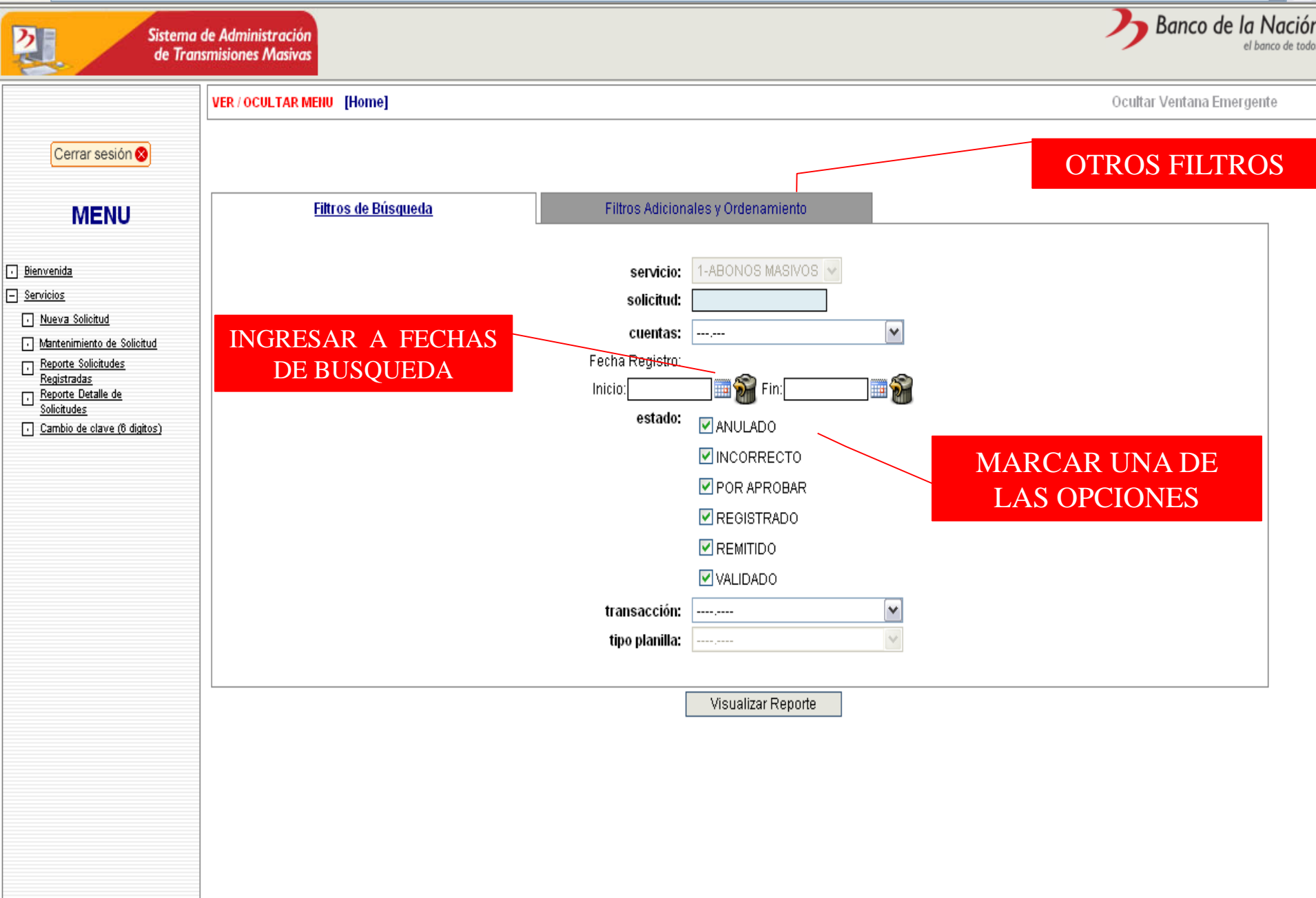

| Cerrar sesión S       Filtros de Búsqueda       Filtros Adicionales y Ordenamiento | Sisteme<br>de Tro                                                                                                    |
|------------------------------------------------------------------------------------|----------------------------------------------------------------------------------------------------|
| Cerrar sesión S                                                                    |                                                                                                    |
| MENUL Filtros de Búsqueda Filtros Adicionales y Ordenamiento                       | Cerrar sesión ⊗                                                                                                    |
|                                                                                    | MENU                                                                                                    |
|                                                                                    | Bienvenida     Servicios     Nueva Solicitud     Mantenimiento de Solicitud     Reporte Solicitudes     Registradas     Reporte Detalle de     Solicitudes     Cambio de clave (6 digitos) |
|                                                                                    |                                                                                                    |

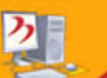

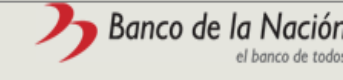

Ocultar Ventana Emergente

VER / OCULTAR MENU [Home]

00000434663 00000063

00000404000 0000004

24,782.58

0.00

#### MENU

Cerrar sesión 😣

- Bienvenida
- Servicios Nueva Solicitud
  - Mantenimiento de Solicitud
- Reporte Solicitudes
   Registradas
   Reporte Detalle de
   Solicitudes
- Cambio de clave (6 digitos)

#### REPORTE DETALLADO DE SOLICITUDES POR FECHA

| CUENTA SULICITUD     | IMPORIE    | NOMERO DE REG | TRANSAULTON              | I IPO PLANIELA      | FECHA ENVIO         | FECHA ANULACIÓN     | ESTADU      |
|----------------------|------------|---------------|--------------------------|---------------------|---------------------|---------------------|-------------|
| 31/08/2007           |            |               |                          |                     |                     |                     |             |
| 00000434663 00000109 | 5,812.47   | 2.04          | 41-ABONO REMUNERATIVO    | 2-JUDICIAL          |                     |                     | POR APROBAR |
| 00000434663 00000110 | 735,154.86 | 3 34          | 41-ABONO NO REMUNERATIVO | 5-CONTRATADOS       |                     |                     | POR APROBAR |
| 00000434663 00000111 | 12,391.29  | 934           | 41-ABONO NO REMUNERATIVO | 5-CONTRATADOS       |                     |                     | POR APROBAR |
| SUB TOTAL: 3         | 753,358.62 | 14            |                          |                     |                     |                     |             |
|                      |            |               |                          |                     |                     |                     |             |
| 29/08/2007           |            |               |                          |                     |                     |                     |             |
| 00000434663 00000087 | 0.00       | 0.04          | 41-ABONO REMUNERATIVO    | 0-PAGO REMUNERACIÓN |                     |                     | REGISTRADO  |
| 00000434663 00000088 | 0.00       | 0.04          | 41-ABONO REMUNERATIVO    | 0-PAGO REMUNERACIÓN |                     |                     | REGISTRADO  |
| 00000434663 00000089 | 0.00       | 0.04          | 41-ABONO REMUNERATIVO    | 0-PAGO REMUNERACIÓN |                     |                     | REGISTRADO  |
| 00000434663 00000090 | 0.00       | 0.34          | 41-ABONO NO REMUNERATIVO | ) 4-REINTEGRO       |                     |                     | REGISTRADO  |
| 00000434663 00000091 | 221.21     | 1 34          | 41-ABONO NO REMUNERATIVO | ) 4-REINTEGRO       |                     |                     | REGISTRADO  |
| 00000434663 00000092 | 0.00       | 0.34          | 41-ABONO NO REMUNERATIVO | ) 5-CONTRATADOS     |                     |                     | REGISTRADO  |
| 00000434663 00000093 | 0.00       | 0.34          | 41-ABONO NO REMUNERATIVO | ) 4-REINTEGRO       |                     |                     | REGISTRADO  |
| 00000434663 00000094 | 0.00       | 0.34          | 41-ABONO NO REMUNERATIVO | ) 5-CONTRATADOS     |                     |                     | REGISTRADO  |
| 00000434663 00000095 | 0.00       | 0.34          | 41-ABONO NO REMUNERATIVO | 5-CONTRATADOS       |                     |                     | REGISTRADO  |
| 00000434663 00000096 | 0.00       | 0.04          | 41-ABONO REMUNERATIVO    | 7-OTROS             |                     |                     | REGISTRADO  |
| 00000434663 00000097 | 0.00       | 0.34          | 41-ABONO NO REMUNERATIVO | 5-CONTRATADOS       |                     |                     | REGISTRADO  |
| 00000434663 00000098 | 338.58     | 2 34          | 41-ABONO NO REMUNERATIVO | ) 5-CONTRATADOS     |                     |                     | REGISTRADO  |
| 00000434663 00000099 | 30.92      | 2 34          | 1-ABONO NO REMUNERATIVO  | 7-OTROS             |                     |                     | REGISTRADO  |
| 00000434663 00000100 | 15.46      | 1 34          | 11-ABONO NO REMUNERATIVO | 7-OTROS             |                     |                     | REGISTRADO  |
| 00000434663 00000101 | 15.46      | 1 34          | 11-ABONO NO REMUNERATIVO | 5-CONTRATADOS       |                     |                     | POR APROBAR |
| 00000434663 00000102 | 0.00       | 0.34          | 11-ABONO NO REMUNERATIVO | 6-CTS               |                     |                     | REGISTRADO  |
| 00000434663 00000103 | 23,297.01  | 14 34         | 11-ABONO NO REMUNERATIVO | 6-CTS               | 29/08/2007 10:55:17 |                     | REMITIDO    |
| 00000434663 00000104 | 0.00       | 0.34          | 11-ABONO NO REMUNERATIVO | ) 5-CONTRATADOS     |                     |                     | REGISTRADO  |
| 00000434663 00000105 | 0.00       | 0.34          | 1-ABONO NO REMUNERATIVO  | 6-CTS               |                     | 29/08/2007 15:47:30 | ANULADO     |
| 00000434663 00000106 | 1,200.00   | 12 34         | 1-ABONO NO REMUNERATIVO  | ) 4-REINTEGRO       | 29/08/2007 11:40:04 |                     | REMITIDO    |
| 00000434663 00000107 | 12,335.17  | 8 34          | 1-ABONO NO REMUNERATIVO  | 6-CTS               |                     | 31/08/2007 12:36:11 | ANULADO     |
| 00000434663 00000108 | 1,200.00   | 12 34         | 41-ABONO NO REMUNERATIVO | ) 4-REINTEGRO       | 29/08/2007 11:52:09 |                     | REMITIDO    |
| SUB TOTAL: 22        | 38,653.81  | 53            |                          |                     |                     |                     |             |
|                      |            |               |                          |                     |                     |                     |             |
| 28/08/2007           |            |               |                          |                     |                     |                     |             |

18 341-ABONO NO REMUNERATIVO 4-REINTEGRO

0.944 ADOMO NO DEMUNEDATIVO A DEINITEODO.

38

POR APROBAR

DECICTORDA

|  | <br> |  |  |  |
|--|------|--|--|--|
|  |      |  |  |  |
|  |      |  |  |  |

Cerrar sesión 😣

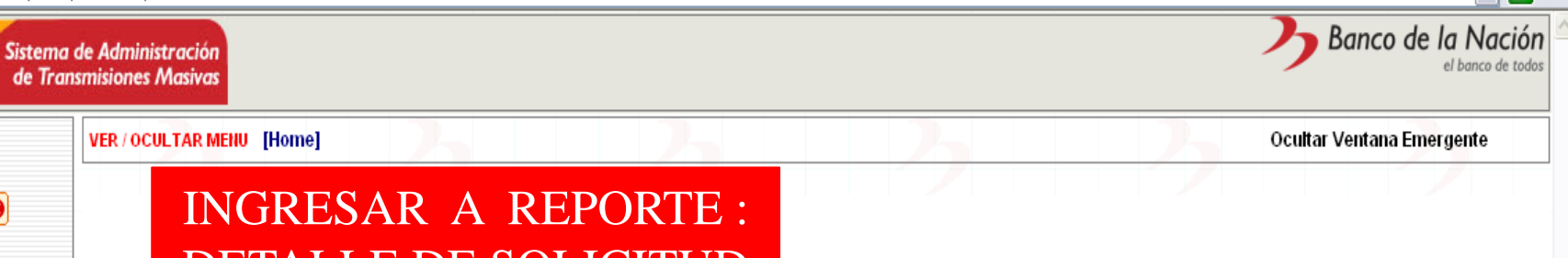

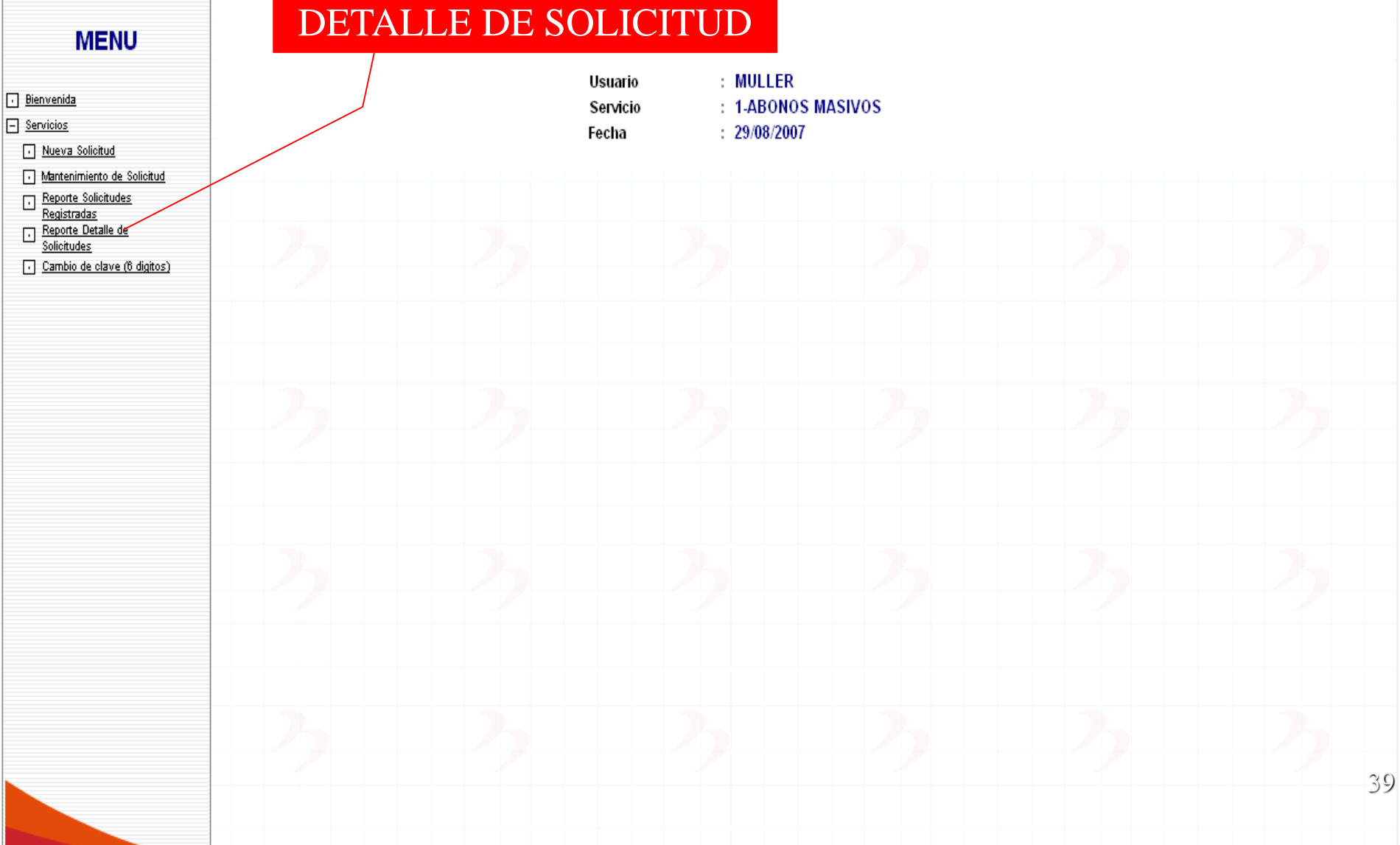

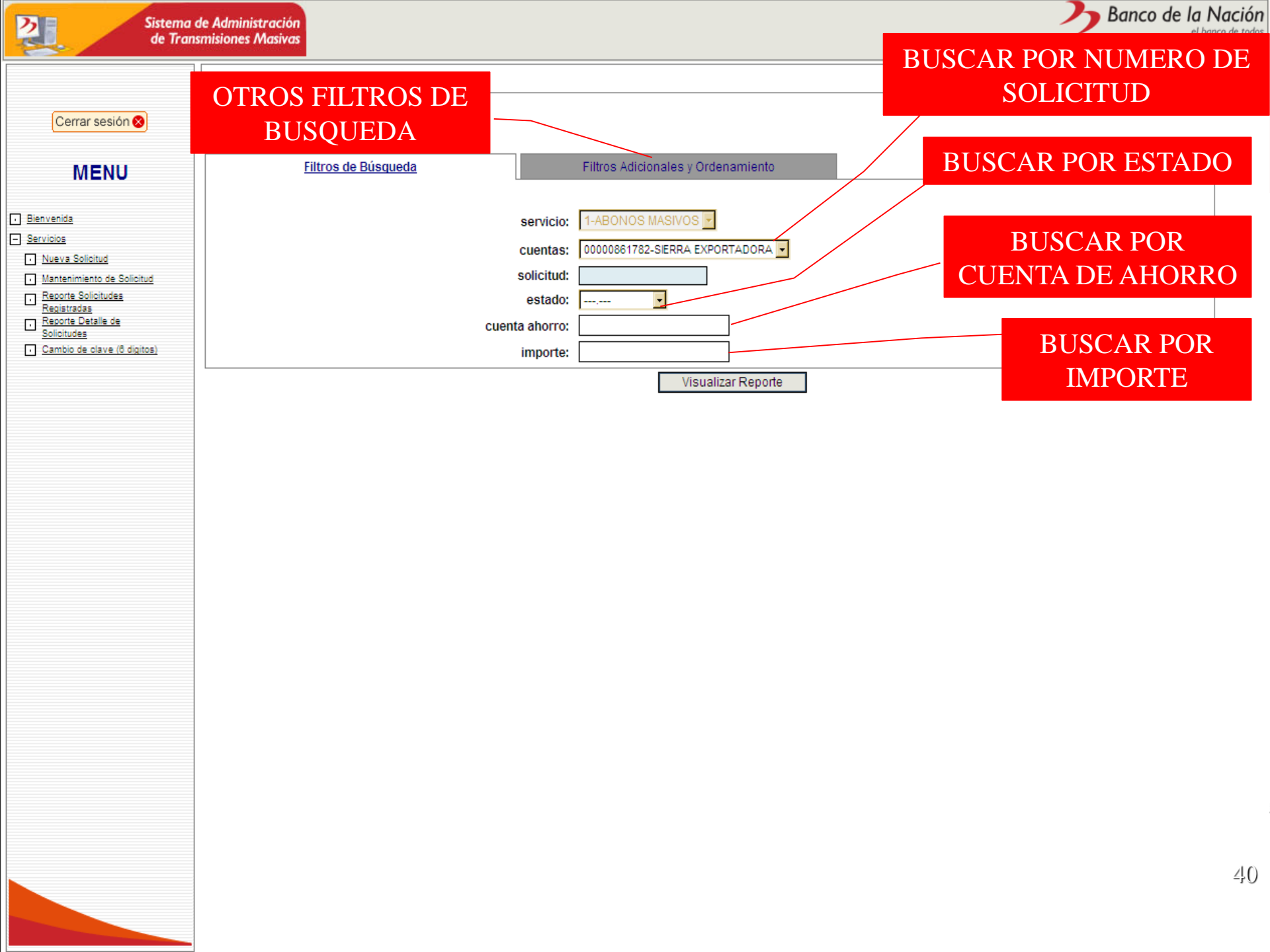

| Sistema<br>de Trar                                                                                                    | de Administración<br>Ismisiones Masivas |                                                      | Banco de la Nación<br>el banco de todos |
|----------------------------------------------------------------------------------------------------|-----------------------------------------|------------------------------------------------------|-----------------------------------------|
|                                                                                                    | VER / OCULTAR MENU [Home]               |                                                      | Ocultar Ventana Emergente               |
| Cerrar sesión 😣                                                                                                    |                                         |                                                      |                                         |
| MENU                                                                                                    | Filtros de Búsqueda                     | Filtros Adicionales y Ordenamiento                   |                                         |
| <ul> <li>Blenvenida</li> <li>Servicios         <ul> <li>Nueva Solicitud</li> <li>Mantenimiento de Solicitud</li> <li>Reporte Solicitudes<br/>Registradas</li> <li>Recorte Detalle de<br/>Solicitudes</li> <li>Cambio de clave (6 dígitos)</li> </ul> </li> </ul> |                                         | ordenado por:<br>C Descendente<br>Visualizar Reporte | CLIC VISUALIZAR                         |
|                                                                                                    |                                         |                                                      |                                         |
|                                                                                                    |                                         |                                                      | ∠¦, ]                                   |

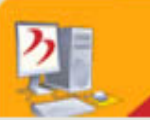

VER / OCULTAR MENU [Home]

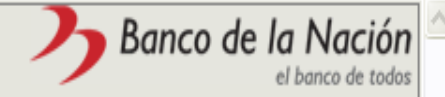

Ocultar Ventana Emergente

DNI DEL USUARIO

### MENU

Cerrar sesión 😣

#### • <u>Bienvenida</u>

#### <u>Servicios</u>

|  | • | Nueva | Solicitud |
|--|---|-------|-----------|
|--|---|-------|-----------|

- Mantenimiento de Solicitud
- Reporte Solicitudes
- Registradas
- Reporte Detalle de Solicitudes
- <u>Cambio de clave (6 digitos)</u>

### REPORTE DEL DETALLE DE LA SOLICITUD NRO. 00000086

| AGRUPADO POR | CUENTA      | IMPORTE | ESTADO | USER<br>INGRESO | FECHA INGRESO            | USER<br>MODIFICA | FECHA MODIFICA          |
|--------------|-------------|---------|--------|-----------------|--------------------------|------------------|-------------------------|
| ALIDO        |             |         |        |                 |                          |                  |                         |
|              | 04000101996 | 100.00  | VALIDO | 31633133        | 16/12/2009 05:23:36 p.m. |                  | 16/12/2009 05:27:35 p.m |
|              | 04000102003 | 100.00  | VALIDO | 31633133        | 16/12/2009 05:23:36 p.m. |                  | 16/12/2009 05:27:35 p.m |
|              | 04000205155 | 400.00  | VALIDO | 31633133        | 16/12/2009 05:23:36 p.m. | 00031633133      | 16/12/2009 05:27:35 p.m |
|              | 04000205325 | 12.00   | VALIDO | 31633133        | 16/12/2009 05:23:36 p.m. |                  | 16/12/2009 05:27:35 p.m |
| SUB TOTAL:   | 4           | 612.00  |        |                 |                          |                  |                         |
|              |             |         |        |                 |                          |                  |                         |
| TOTAL:       | 4           | 612.00  |        |                 |                          |                  |                         |

Imprimir Cancelar

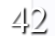

# COMO ANULAR UNA SOLICITUD

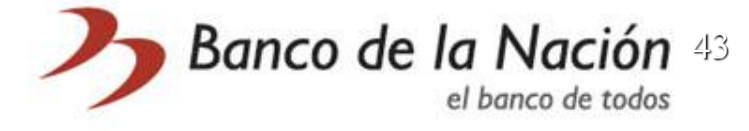

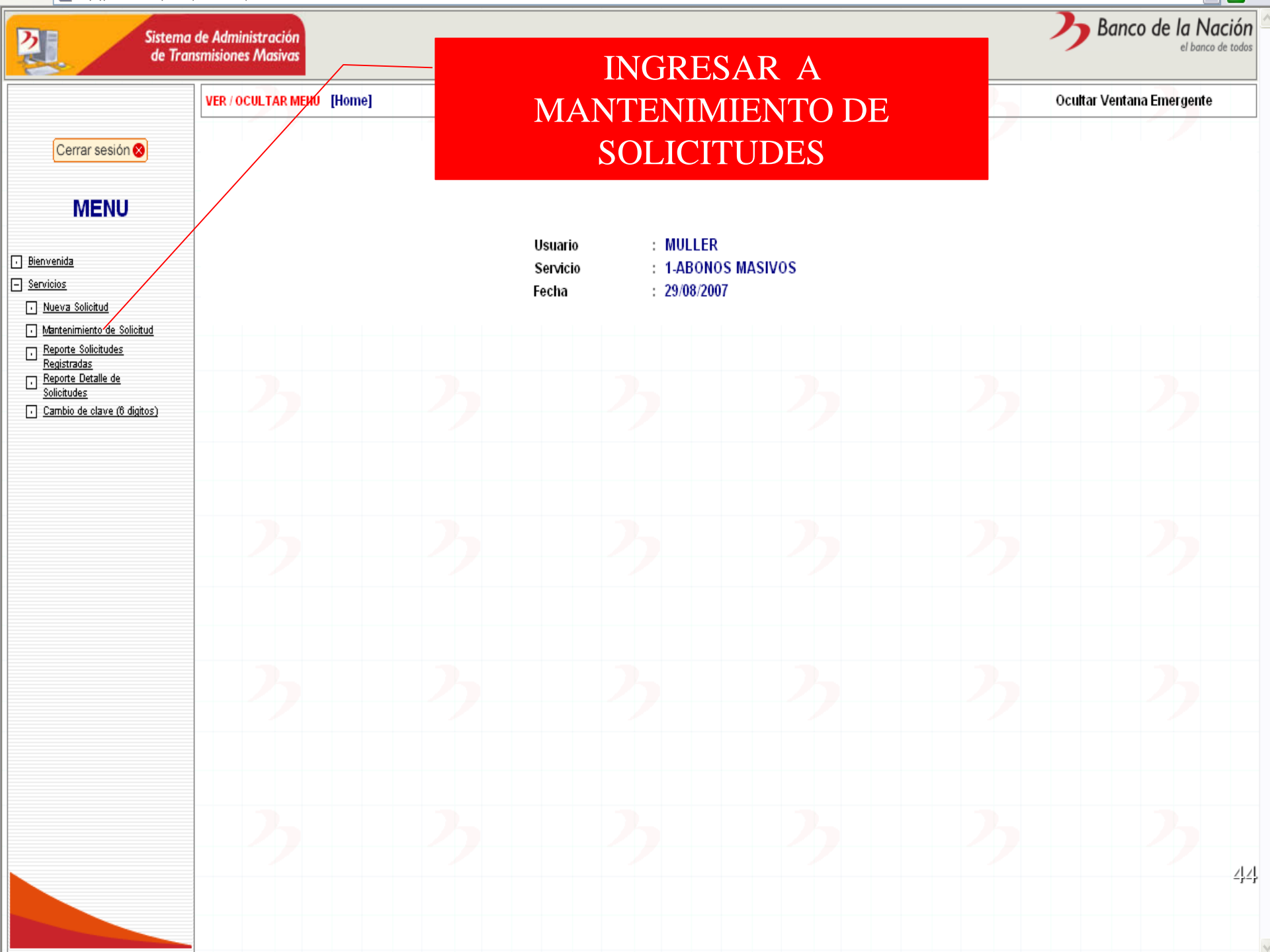

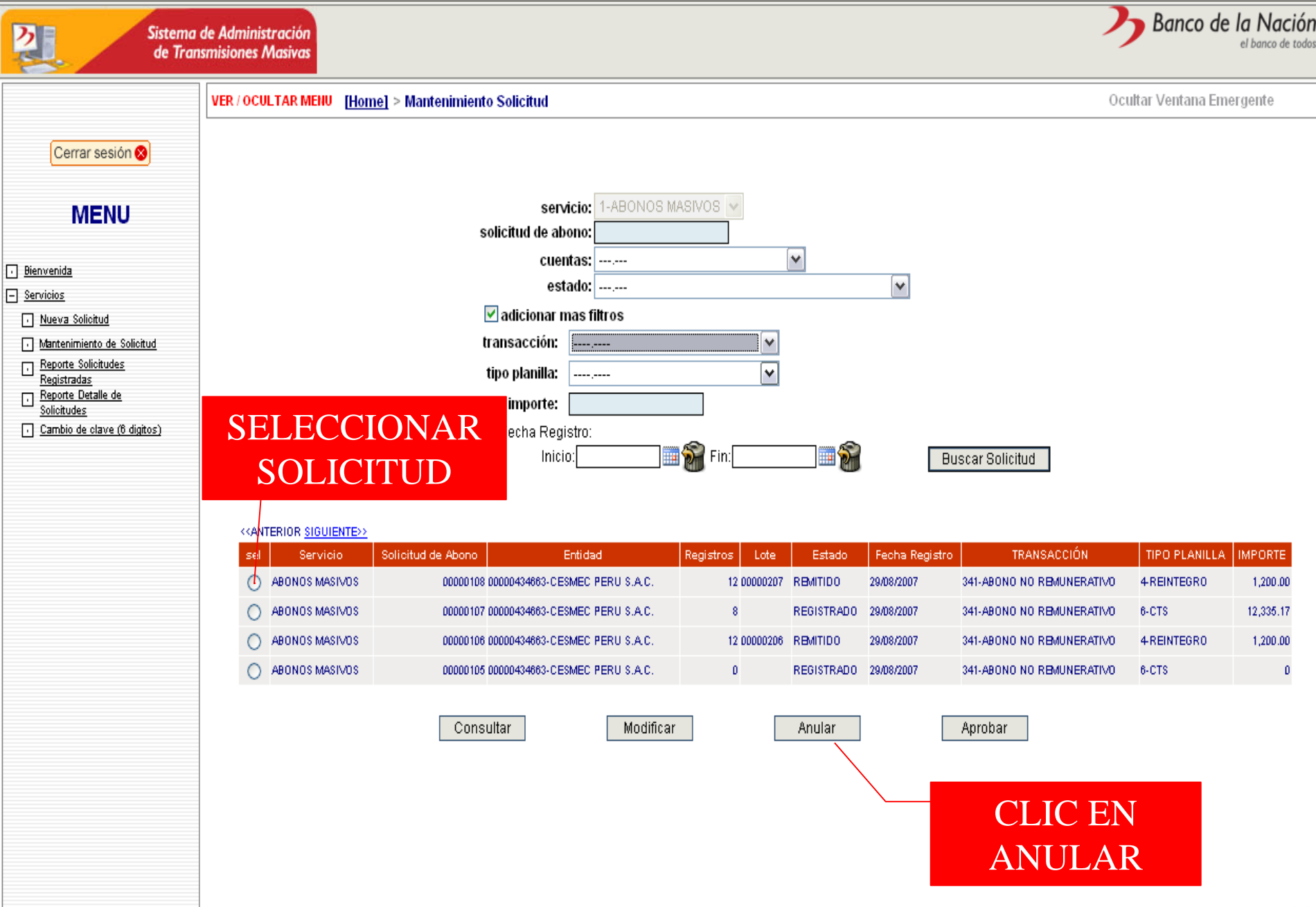

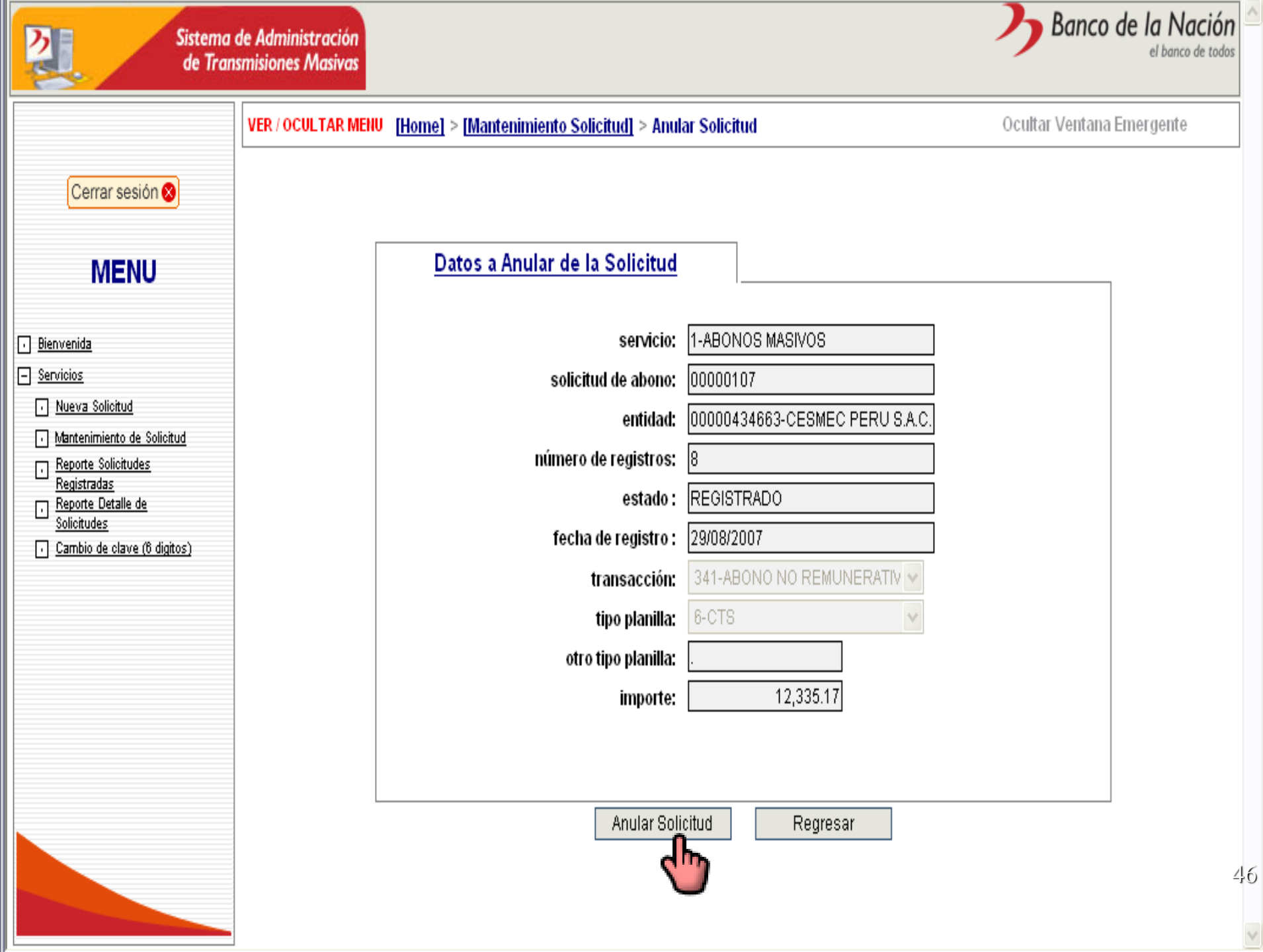

# COMO CAMBIAR LA CLAVE DE ACCESO

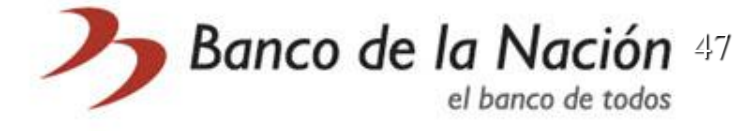

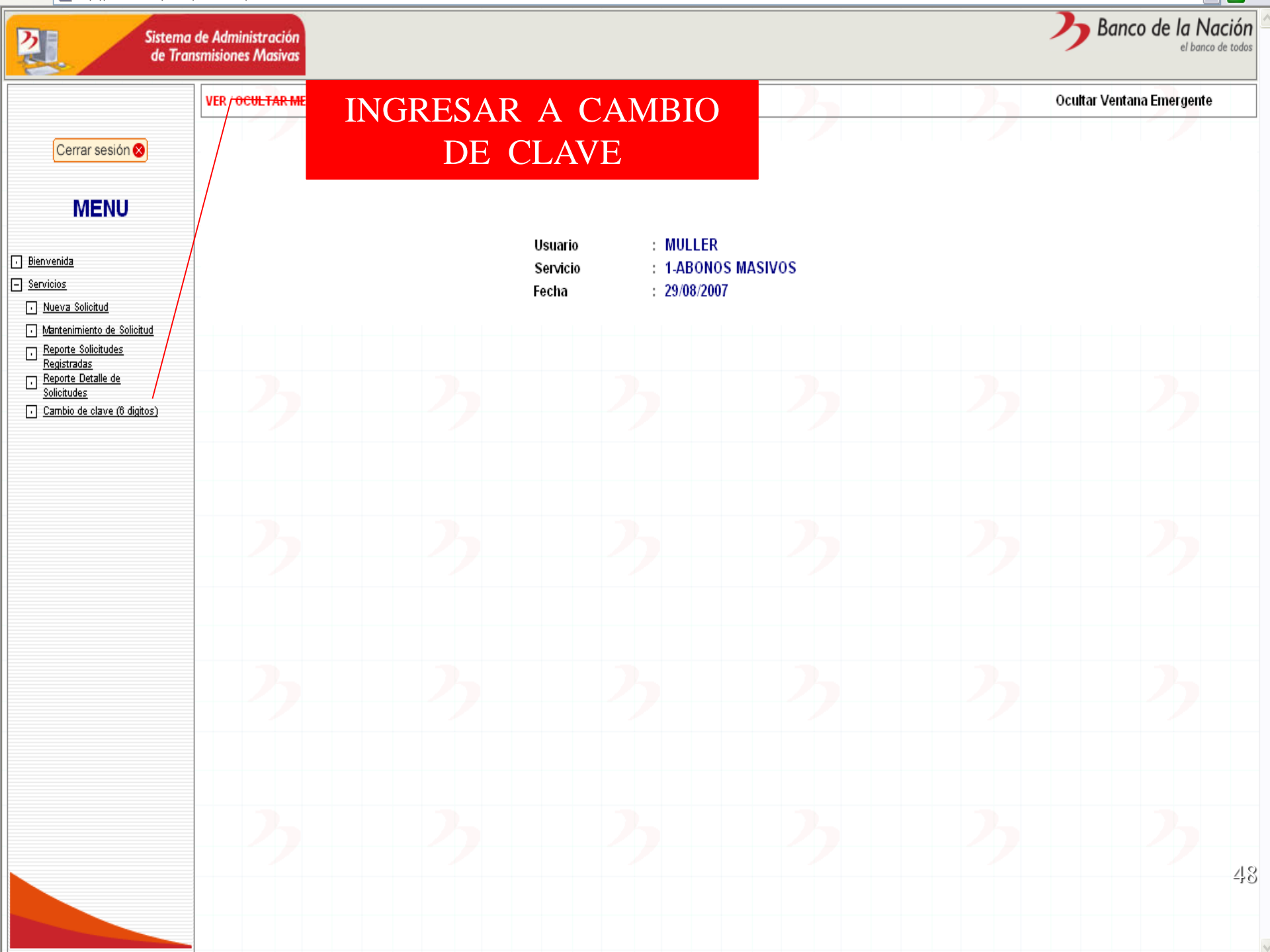

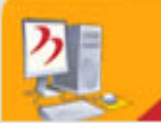

VER / OCULTAR MENU [Home]

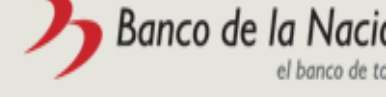

Ocultar Ventana Emergente

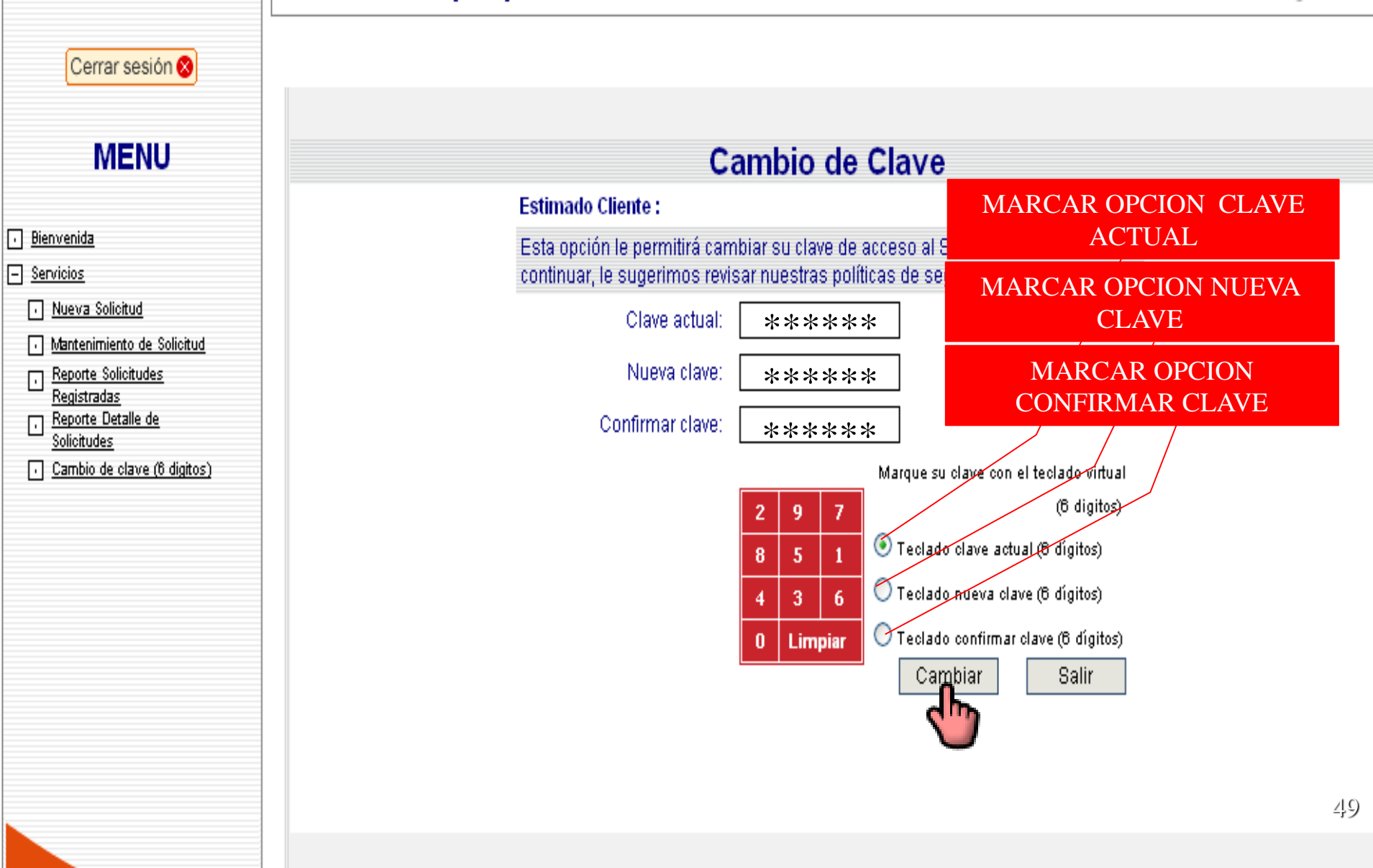

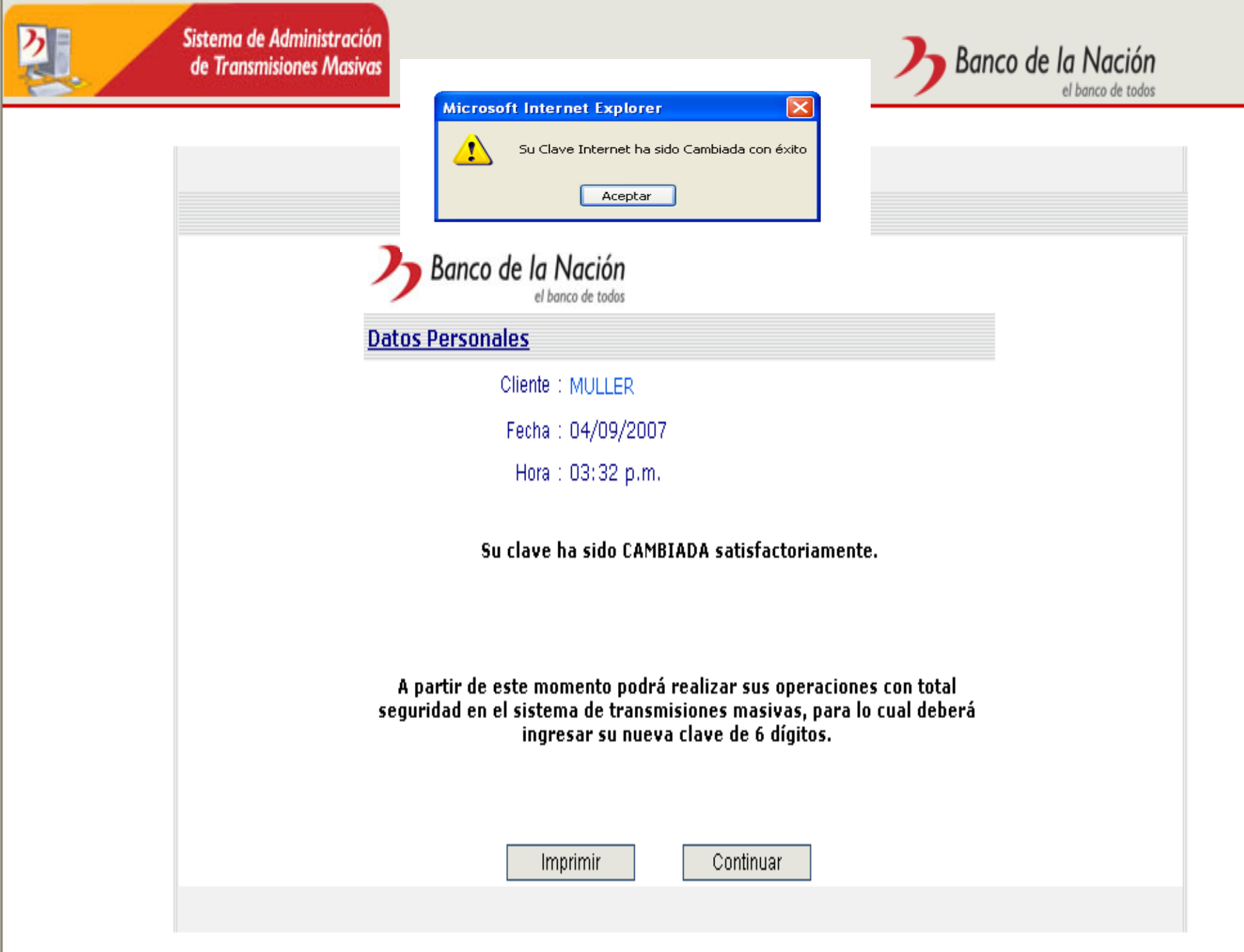

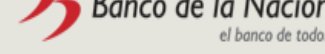

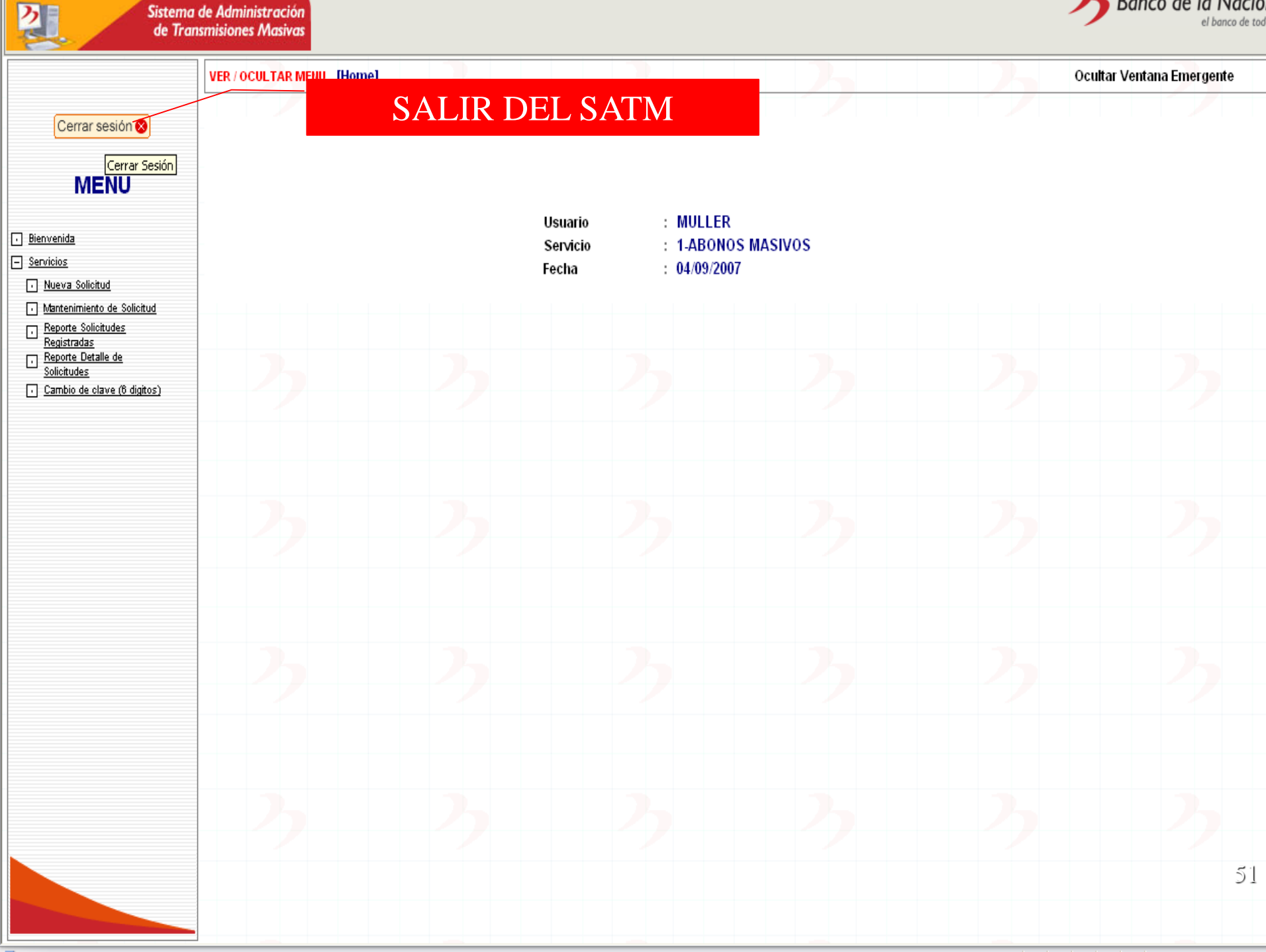

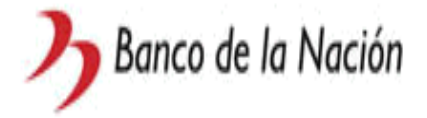

### Fin de Aplicación

Estimado Usuario:

Usted a finalizado su sesión en la aplicación.

Iniciar Sesión

Cerrar Ventana

## **ESTRUCTURA DEL ARCHIVO**

| <b>campo</b><br>Digitar (0) | inicio<br>1 | <u>fin</u><br>1 | long.total<br>1 |
|-----------------------------|-------------|-----------------|-----------------|
| Cuenta (C)                  | 2           | 11              | 10              |
| Importe (l)                 | 12          | 26              | 15              |
| Total                       |             |                 | 26 caracteres.  |

Ejemplo:

Abonar a la cuenta 4-046-406585 la cantidad de S/. 630.50,

Abonar a la cuenta 4-046-403765 la cantidad de S/. 6,030.00

Abonar a la cuenta 4-099-325698 la cantidad de S/.350.30

Abonar a la cuenta 4-000-596031 la cantidad de S/. 1,050.30

04046406585000000000063050 040464037650000000000603000 040993256980000000000035023 040005960310000000000105030

Nota: No considerar encabezado y pie de página.

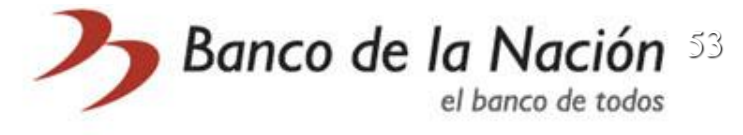

## CONTACTOS

### SECCIÓN ADMINISTRACIÓN DE CUENTAS

Siempre estaremos dispuestos a ayudarte. Si tienes alguna duda o preguntas sobre SATM puedes contactarnos en los siguientes horarios:

Lunes a Viernes de 08:30 a 5:30pm Sr. CARLOS TRUJILLO DAVILA 97508 Anexo : <u>ctrujillo@bn.com.pe</u> Correo Sra. TAMARA LOPEZ VILLAR 97493 Anexo : <u>tlopez@bn.com.pe</u> Correo Banco de la Nación